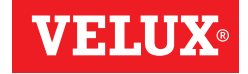

# VELUX INTEGRA® KLF 200

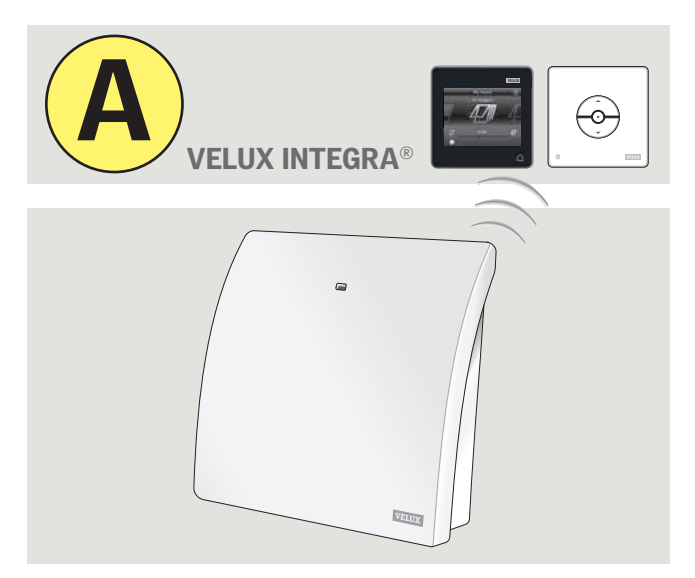

ENGLISH: Set-up and user manual ESPAÑOL: Manual del usuario y configuración FRANÇAIS: Manuel d'installation et mode d'emploi 日本語:取扱説明書

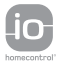

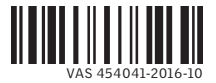

| ENGLISH  | 4-27  |
|----------|-------|
|          |       |
| ESPAÑOL  | 28-51 |
|          |       |
| FRANÇAIS | 52-75 |
|          |       |
| 日本語      | 76-99 |

Two instructions are supplied with the interface (A and B).

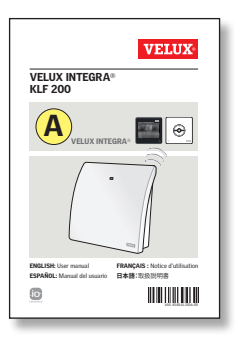

# Set-up via a VELUX INTEGRA® control

The instructions will help you set up the interface with VELUX INTEGRA® controls. The instructions contain the default settings and functions that can be seen in the table of contents on the next page.

#### Congratulations on your new VELUX INTEGRA® product!

Thank you for buying this VELUX INTEGRA® product. The product can be used as an interface or as a repeater. The interface function is used when io-homecontrol® products are to be controlled via external control devices that are not io-homecontrol® compatible.

The repeater function is used if you want to extend the operation range of controls in the system by transmitting received wireless commands.

| Contents of packaging                                   | 6     |
|---------------------------------------------------------|-------|
| Product overview                                        | 7     |
| Default settings                                        | 7     |
| Important information and Warnings                      | 8-9   |
| Function as interface                                   |       |
| Functions of inputs                                     | 10-12 |
| Registration of products                                | 13    |
| Registation with VELUX INTEGRA® control pad KLR 200     | 14-18 |
| Registration with VELUX INTEGRA® control keypad KLI 110 | 19-21 |
| Function of outputs                                     | 22    |
| Resetting                                               | 23    |
| Change of configuration                                 | 23    |
| Function as repeater                                    | 24-26 |
| Own notes                                               | 27    |

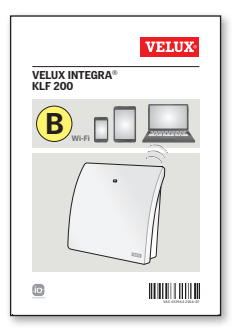

# Set-up via tablet, computer or smartphone

The supplementary instructions will help you set up the interface via a tablet, computer or smartphone and enable more advanced interface settings.

**Note:** It is not possible to control VELUX INTEGRA® products from the smart device.

#### 4 VELUX®

ENGLISH

# **Contents of packaging**

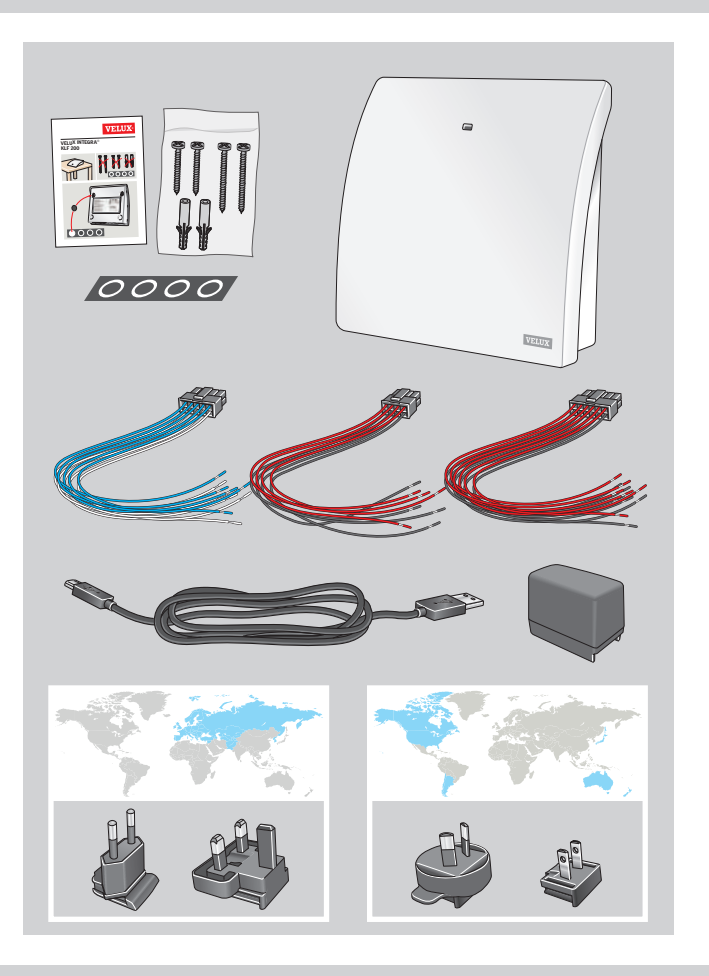

# Product overview Default settings

#### **Product overview**

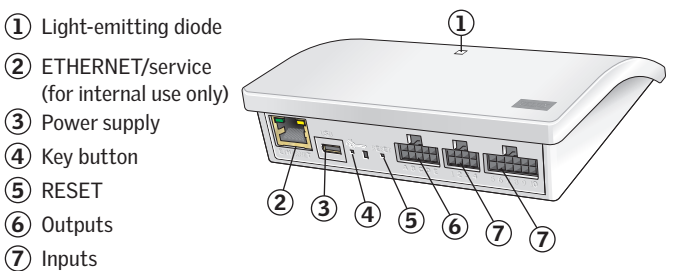

## **Default settings**

#### Inputs (control)

An external control signal shorter than 1.5 seconds makes the VELUX product travel to end position.

- Even inputs (2, 4, 6, 8) are used for close/down: The product travels to end position
- Odd inputs (1, 3, 5, 7) are used for open/up: The product travels to end position

An external control signal longer than 1.5 seconds makes the VELUX products travel until the signal stops or until the product has reached end position.

Default speed is used for all skylight operators including those supporting silent mode.

As default, io-homecontrol<sup>®</sup> channel 3 is used for communication and no channels or signals are blocked.

#### Outputs (signals)

The output relay is activated for 2 seconds when an action has been successfully executed.

The default settings can be adjusted by using the web interface. See enclosed supplementary instructions  $\textcircled{\textbf{B}}$ .

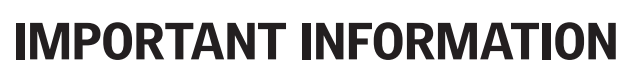

# WARNING - TO REDUCE THE RISK OF SEVERE INJURY OR DEATH:

Read instructions carefully before installation and operation. Please keep instructions for future reference and hand them over to any new user.

#### Safety

- Interface KLF 200 can be used by persons (aged 8 years and above) with sufficient experience and knowledge if they have been given instruction concerning their safe use and understand the hazards involved. Cleaning and user maintenance must not be made by unsupervised children.
- · Children must not play with the interface.
- The interface must not be covered (maximum ambient temperature: 50°C/122°F).
- This device complies with part 15 of the FCC rules and RSS-210 of the IC rules. Operation is subject to the following two conditions: (1) This device may not cause harmful interference, and (2) this device must accept any interference received, including interference that may cause undesired operation.
- This device has been tested and found to comply with the limits for a Class B digital device, pursuant to part 15 of the FCC rules. These limits are designed to provide reasonable protection against harmful interference in a residential installation. This device generates, uses and can radiate radio frequency energy and, if not installed and used in accordance with the instructions, may cause harmful interference to radio communications. However, there is no guarantee that interference will not occur in a particular installation. If this device does cause harmful interference to radio or television reception, which can be determined by turning the device off and on, the user is encouraged to try to correct the interference by one or more of the following measures:
  - Reorient or relocate the receiving antenna.
  - Increase the separation between the device and receiver.

- Connect the device into an outlet on a circuit different from that to which the receiver is connected.
- Consult the dealer or an experienced radio/TV technician for help. Changes or modifications not expressly approved by the party responsible for compliance could void the user's authority to operate the device.
- FCC Radiation Exposure Statement: This device complies with FCC RF radiation exposure limits set forth for an uncontrolled environment.
- The term "IC:" before the device certification number signifies that the Industry Canada technical specifications were met.

#### Product

- The interface is based on two-way RF (radio frequency) communication and marked with the symbol (2). This symbol can be found on the data label.
- The interface has 5 double inputs, which allows control of up to 200 products in up to 5 groups.
- Cables from the interface input must not exceed 100 m/110 yd.
- Radio frequency band: 2.4 GHz (io-homecontrol®), 2.4 GHz (WiFi 802.11 b/g/n).
- Radio frequency range: 300 m/330 yd free field. Depending on building construction, the indoor range is approx. 30 m/100 ft. However, constructions with reinforced concrete, metal ceilings and plaster walls with steel members may reduce the range.
- Electrical products must be disposed of in conformity with national regulations for electronic waste and not with household waste.
- The packaging can be disposed of with usual household waste.

#### Maintenance

- If repair or adjustment work is needed, disconnect any power supply and ensure that it cannot be reconnected unintentionally.
- The interface requires a minimal amount of maintenance. The surface may be cleaned with a soft, damp cloth.
- If the adaptor plug and/or cable is/are damaged, it/they must be replaced.
- Spare parts are available from your VELUX sales company.
- If you have any technical questions, please contact your VELUX sales company, see telephone list or www.velux.com.

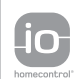

io-homecontrol\* provides advanced and secure radio technology that is easy to install. io-homecontrol\* labelled products communicate with each other, improving comfort, security and energy savings.

www.io-homecontrol.com

## Function as interface Functions of inputs

Function as interface is used when io-homecontrol<sup>®</sup> products are to be controlled by external control devices that are not io-homecontrol<sup>®</sup> compatible.

The inputs on the interface must be connected to control devices with potential free contacts. When the potential free contact is activated, the interface sends a wireless command to the io-homecontrol<sup>®</sup> products to be operated. It is possible to operate a single product or a group of products (up to 200 products in total).

The skylight can always be operated with the VELUX INTEGRA® controls, if wanted.

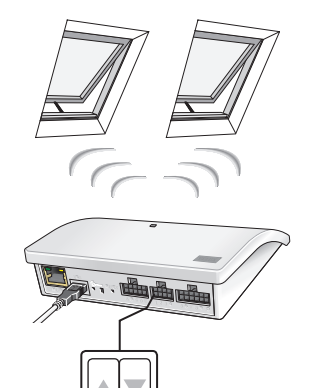

Individual control of a product or a product group requires a double input per product or product group, ie input 1 and 2 belong together, input 3 and 4, input 5 and 6 etc. This means that up to five products or product groups can be configured.

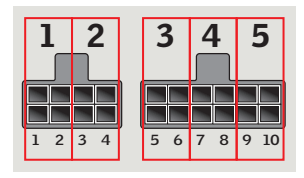

Function as interface Functions of inputs

#### Standard setting of inputs:

**OPEN/UP/ON** is controlled by connecting  $\mathbf{1} \blacktriangle$  and  $\mathbf{b}$ .

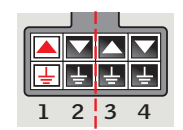

**CLOSE/DOWN/OFF** is controlled by connecting  $2 \checkmark$  and  $\downarrow$ .

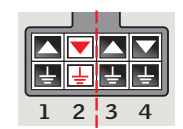

**STOP** is controlled by connecting both  $1 \triangle$  and  $2 \bigtriangledown$  and  $\bigcirc$ 

The upper rows in the **INPUT** terminals are signal  $\blacktriangle$  /  $\bigtriangledown$ . The bottom rows in the **INPUT** terminals are common ground  $\boxdot$ .

|   | J | L | _ |
|---|---|---|---|
|   |   |   |   |
| Ŧ | Ŧ | 十 | Ŧ |
| 1 | 2 | 3 | 4 |

# Thermostatic control of a VELUX skylight by a non io-homecontrol $\ensuremath{^\circ}$ compatible thermostat

A thermostat can be used for controlling automatic opening and closing of skylights depending on the temperature. A typical thermostat works by means of a potential free change-over contact that switches between two positions depending on the ambient temperature.

A thermostat set to  $22^{\circ}C/72^{\circ}F$  will typically change position (ie open the skylight(s)) when the temperature rises above  $23^{\circ}C/73^{\circ}F$ , and switch back (ie close the skylight(s)) when the temperature again has fallen below  $21^{\circ}C/70^{\circ}F$ .

The skylight can always be operated with the VELUX INTEGRA  $^{\otimes}$  controls, if wanted.

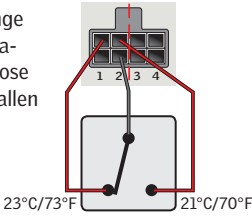

## Function as interface Functions of inputs

A single contact can be used for running products either up or down – can for example be used for a blind. Short press (under 1 second): The product will run to end position. Long press: The product will run until the key is released.

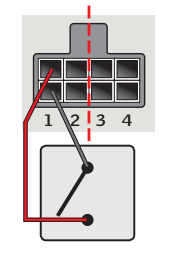

A set of two contacts can be used for running products both up and down with variable stops by pressing both contacts simultaneously.

A change-over contact can also be used for running products both up and down but stops are not possible – can for example be used for a thermostat.

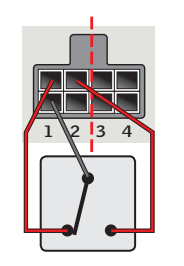

# Function as interface

Registration of products

io-homecontrol<sup>®</sup> products must be registered in the interface to be operational. You can register and operate up to 200 products.

If you have a VELUX INTEGRA® control pad KLR 200, you can copy the registered products from the control pad to the interface. See pages 14-18.

If you **only** have a VELUX INTEGRA<sup>®</sup> control keypad KLI 110, you can copy the

interface. See pages 19-21.

products operated by this control to the

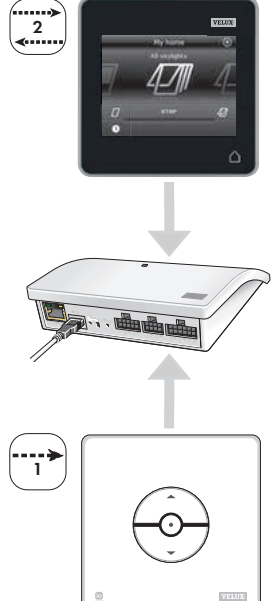

**Note:** If you have both a control pad KLR 200 and a control keypad KLI 110, you can copy the registered products from both controls using control pad KLR 200.

## Function as interface Registration with VELUX INTEGRA® control pad KLR 200

The illustrations below show how you copy the contents from control pad KLR 200 to interface KLF 200.

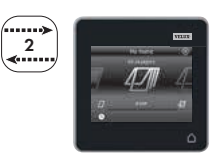

# Function as interface

Registration with VELUX INTEGRA® control pad KLR 200

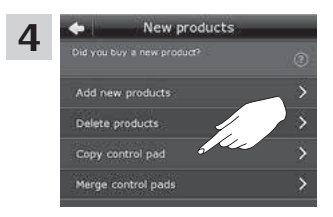

Tap "Copy control pad".

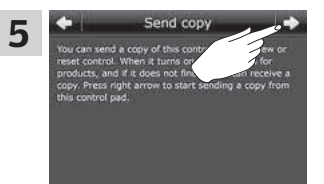

Tap  $\Rightarrow$  and continue with step 6.

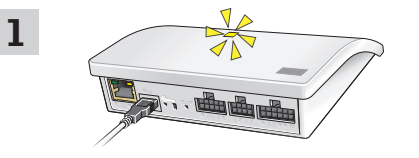

Connect the interface to the mains supply. When the light-emitting diode flashes yellow, the interface is ready for configuration.

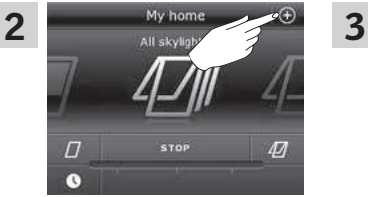

Tap  $\oplus$  on KLR 200.

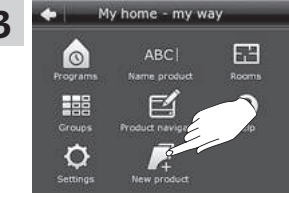

Tap "New product".

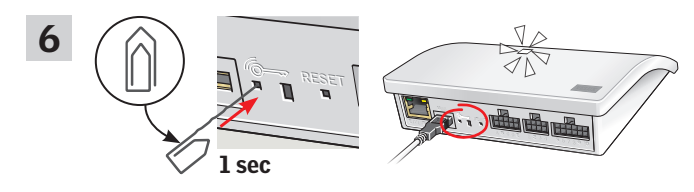

Press the for button on the back of the interface briefly (1 second) with a pointed object. The light-emitting diode flashes white.

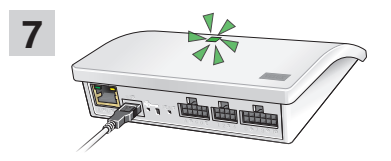

Await green flash on the light-emitting diode and then continue with the next step.

Note: In case of red flash, repeat steps 2-6.

The illustrations below show how you choose products from the control pad and how you assign them to inputs on the interface.

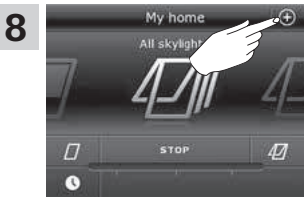

Tap  $\oplus$  on KLR 200.

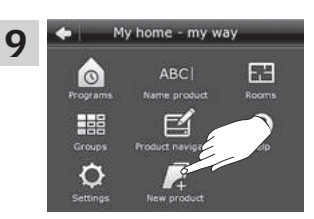

Tap "New product".

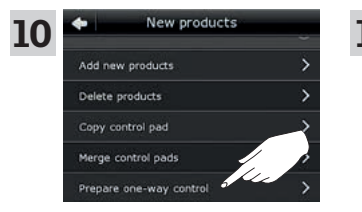

Tap "Prepare one-way control".

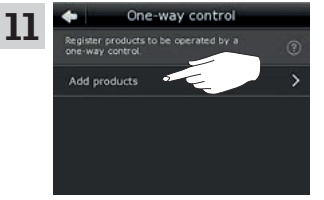

Tap "Add products".

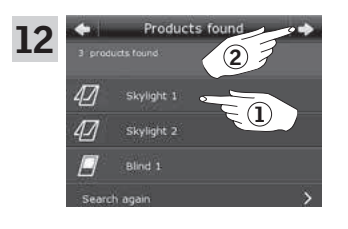

Scroll down the display and choose the product(s) to be assigned to an input ①. The products **must** be of the same type.

**Note:** By tapping the icon, you can see whether you have chosen the intended products.

Tap **=> ②**.

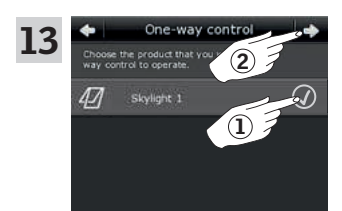

Tick the chosen product(s) (1). Tap  $\Rightarrow$  (2).

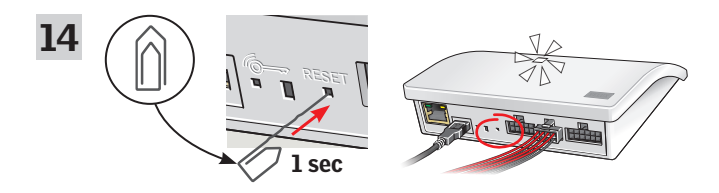

Connect the supplied wire bundle to the input terminal. Press the RESET button on the back of the interface briefly (1 second) with a pointed object. The light-emitting diode flashes white rapidly. Step 15 must now be carried out within 2 minutes.

**Note:** Take care that the red and black wire ends do not touch each other at this point, as they may short-circuit. A short-circuit will result in an unintended registration of products.

# Registration with VELUX INTEGRA® control pad KLR 200

## Function as interface Registration with VELUX INTEGRA® control pad KLR 200

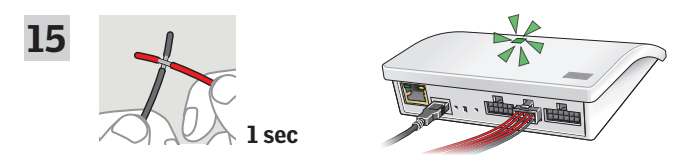

Short-circuit wires (1 second) in the double input which is to control the chosen product(s). It can take up to 1 minute before the light-emitting diode flashes green and the product(s) is/are assigned to the input terminal on the interface.

**Note:** When short-circuiting the same input again, previous configurations will be replaced. This means that if a product is to be added to a group which has already been configured, all the products in the group have to be added again.

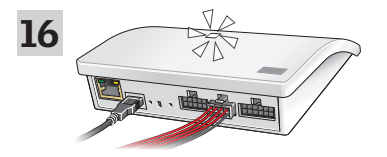

When the white light-emitting diode is on, interface KLF 200 has been configured as an interface. The configuration may take up to several minutes.

**Note:** If you want to add more products to the interface, repeat steps 9-15.

# **Function as interface**

Registration with VELUX INTEGRA® control keypad KLI 110

The illustrations below show how you copy the contents from a control keypad KLI 110 to interface KLF 200.

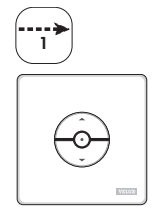

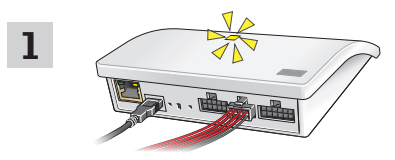

Connect the interface to the mains supply and connect the supplied wire bundle to input terminal. When the light-emitting diode flashes yellow, the interface is ready for configuration.

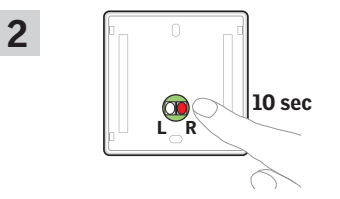

Press the R button on the back of the control keypad for 10 seconds. The light-emitting diode flashes green and the products run briefly back and forth.

# Function as interface

#### Registration with VELUX INTEGRA® control keypad KLI 110

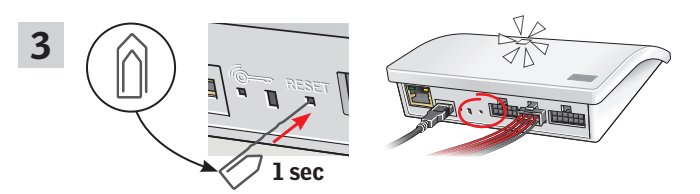

Press the RESET button on the back of the interface briefly (1 second) with a pointed object. The light-emitting diode flashes white. Step 4 must now be carried out within 2 minutes.

# Function as interface

Registration with VELUX INTEGRA  $^{\ensuremath{\texttt{®}}}$  control keypad KLI 110

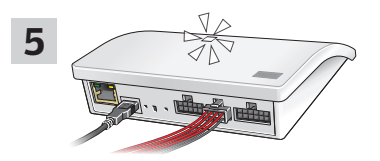

When the white light-emitting diode is on, interface  $\mathsf{KLF}$  200 has been configured as an interface.

**Note:** If you want to add more products to the interface, repeat steps 1-4.

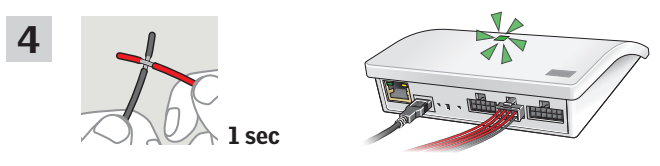

Short-circuit wires (1 second) in the double input which is to control the chosen product(s). The light-emitting diode flashes green.

**Note:** When short-circuiting the same input again, previous configurations will be replaced. This means that if a product is to be added to a group which has already been configured, all the products in the group have to be added again.

# Function as interface Function of outputs

The output function is used together with an intelligent building installation (IBI) to get feedback from KLF 200. The output function gives the user feedback as to whether an action has been executed, for instance if the skylight has been closed. As feedback, the built-in output relay is activated for 2 seconds.

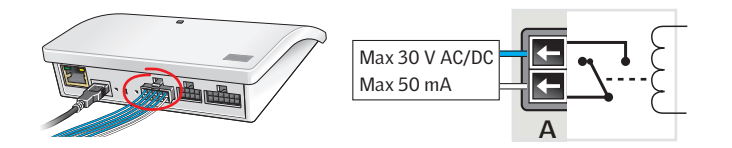

#### Intelligent building installations

io-homecontrol<sup>®</sup> products can be combined with most intelligent building installations (IBI). The IBI system must include an output module with one or more programmable outputs. When the outputs from the IBI have been connected to the input terminals on the interface, the relevant io-homecontrol<sup>®</sup> products can be controlled via the interface. With two outputs it is possible to control both function  $\blacktriangle$  and function  $\blacktriangledown$  in an io-homecontrol<sup>®</sup> product or a group of io-homecontrol<sup>®</sup> products.

| OUTPUT |          |   |   |   | INPUT |    |    |    |    |  | INPUT |            |    |    |    |    |   |
|--------|----------|---|---|---|-------|----|----|----|----|--|-------|------------|----|----|----|----|---|
|        |          | ſ |   |   |       |    |    |    |    |  |       |            |    |    |    |    |   |
|        | <b>+</b> | ł | ← | + | ł     |    |    |    |    |  |       |            |    |    |    |    |   |
|        | ÷        | ← | ← | ← | +     | L. |    | L. | L. |  | L.    | L.         | Ŧ  | L. | L. | L. | J |
|        | А        | В | С | D | Е     | 1  | 2  | 3  | 4  |  | 5     | 6          | 7  | 8  | 9  | 10 | [ |
|        |          |   |   |   |       | () | A) | (E | 3) |  | (     | <b>)</b> ) | ([ | )) | (  | E) |   |

**OUTPUT A** connects to **INPUT 1** and **2**. **OUTPUT B** connects to **INPUT 3** and **4** etc.

# Function as interface

Resetting Change of configuration

#### Resetting

When resetting, **all** settings will be deleted and the interface reset to factory settings.

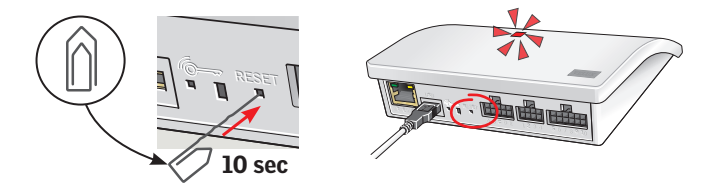

Press the RESET button on the back of the interface for ten seconds with a pointed object until the red light-emitting diode is on. Subsequently, the light-emitting diode turns yellow followed by a red flash.

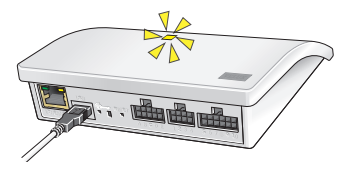

When the light-emitting diode flashes yellow, the interface has been reset. This may take up to 1 min.

#### **Change of configuration**

For more advanced settings via computer, tablet or smartphone, see supplementary instruction (B) enclosed with the product.

# Function as repeater

# Function as repeater

The repeater function extends the operation range of controls in the system by transmitting received wireless commands. When used as a repeater, the interface is therefore to be placed approximately halfway between the controls and the io-homecontrol® products to be operated.

The repeater function must be registered in control pads as if it were a product in the same way as other io-homecontrol<sup>®</sup> products. **Note:** The repeater function cannot be used with control keypad KLI 110.

The example shows how the repeater function is activated in the interface and registered in a control pad KLR 200.

**Note:** Up to three interfaces in a system can be set to repeater function.

The operation range of controls cannot be extended further in the same direction by placing more repeaters after each other as commands can be sent only via one repeater.

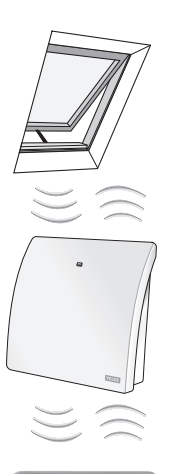

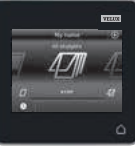

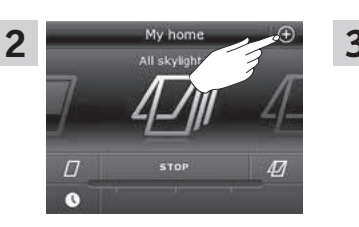

Tap  $\oplus$  on KLR 200.

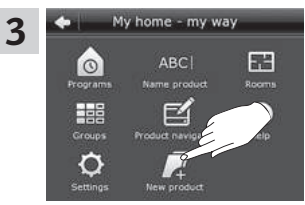

Tap "New product".

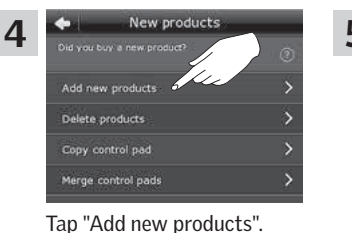

Tap =>.

Connect the interface to the mains supply. When the lightemitting diode flashes yellow, the interface is ready to be configured.

# **Own notes**

6

Now, one of the two images below (**A** or **B**) will appear on the display:

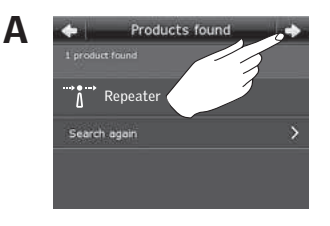

If this image appears, tap ➡>, when the control pad has found the products. You can now operate the products.

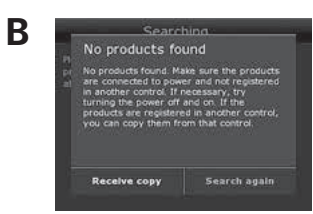

If this image appears, turn off the control pad. You can now operate the new products.

When the blue light-emitting diode is on, the interface is configured as a repeater.

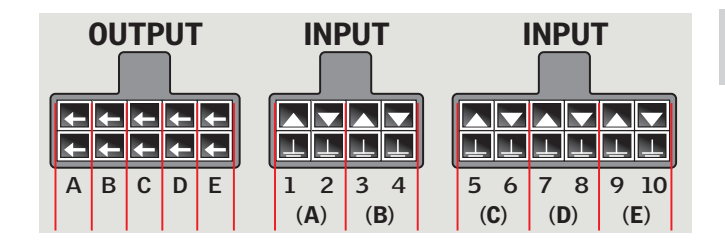

|   |    | Product |
|---|----|---------|
| Α |    |         |
| в |    |         |
| C |    |         |
| D |    |         |
| E |    |         |
| 1 | 2  |         |
| 3 | 4  |         |
| 5 | 6  |         |
| 7 | 8  |         |
| 9 | 10 |         |

7

#### Se incluyen dos instrucciones con la interfaz (A y B).

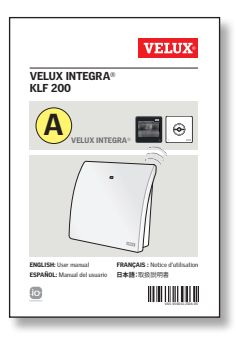

# Configuración con un control VELUX INTEGRA®

Las instrucciones le servirán para configurar la interfaz con los controles VELUX INTEGRA®. Las instrucciones contienen las opciones y funciones predeterminadas que pueden verse en el índice de la página siguiente.

#### VELUX VELUX INTEGRA® KLF 200 B (In a Constant) (In a Constant)

#### Configuración con tableta, computadora o teléfono inteligente

Las instrucciones complementarias le servirán para configurar la interfaz con una tableta, computadora o teléfono inteligente, y habilitar opciones de configuración más avanzadas.

**Nota:** No se pueden controlar los productos VELUX INTEGRA® desde un dispositivo inteligente.

# iFelicitaciones por la adquisición de su nuevo producto VELUX INTEGRA®!

Gracias por adquirir este producto VELUX INTEGRA®. El producto puede usarse como interfaz o repetidora. La función de interfaz se usa cuando los productos io-homecontrol® se controlan mediante dispositivos de control externos que no son compatibles con io-homecontrol®.

La función de repetidora se usa si usted desea extender el alcance de operación de los controles del sistema transmitiendo los comandos recibidos mediante la red inalámbrica.

| Contenido del paquete                                     | 30    |
|-----------------------------------------------------------|-------|
| Reseña del producto                                       | 31    |
| Configuración predeterminada                              | 31    |
| nformación importante y Advertencias                      | 32-33 |
| Función de interfaz                                       |       |
| Funciones de entradas                                     | 34-36 |
| Registro de productos                                     | 37    |
| Registro con el panel de control KLR 200 VELUX INTEGRA®   | 38-42 |
| Registro con el teclado de control KLI 110 VELUX INTEGRA® | 43-45 |
| Función de salidas                                        | 46    |
| Reinicio                                                  | 47    |
| Cambio de configuración                                   | 47    |
| Función de repetidora                                     | 48-50 |
| Notas                                                     | 51    |

ESPAÑOL

# Contenido del paquete

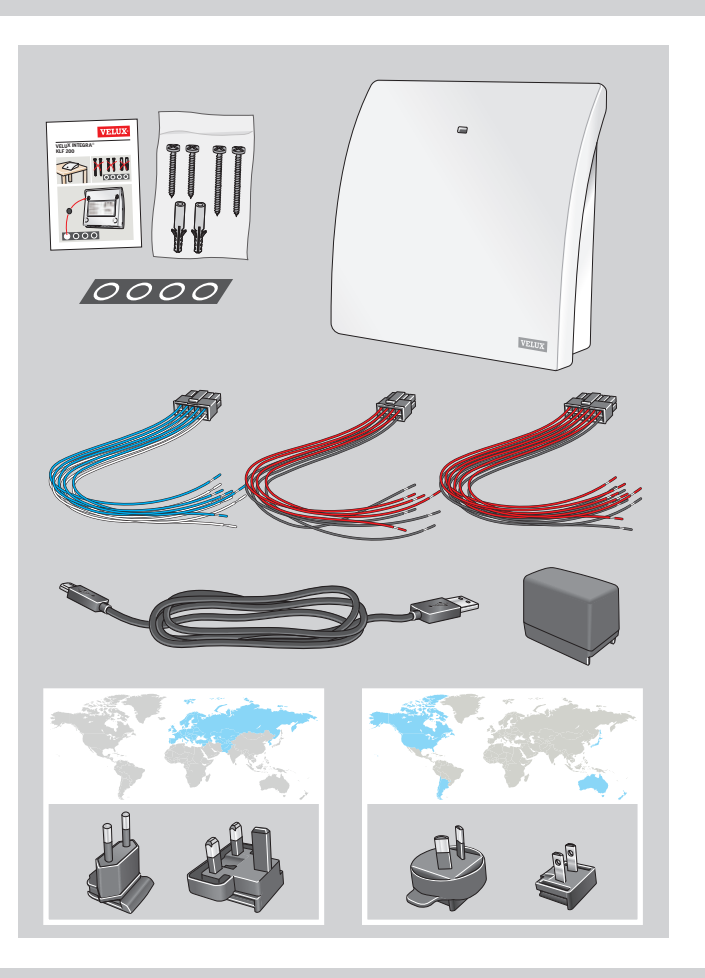

# Reseña del producto Configuración predeterminada

#### Reseña del producto

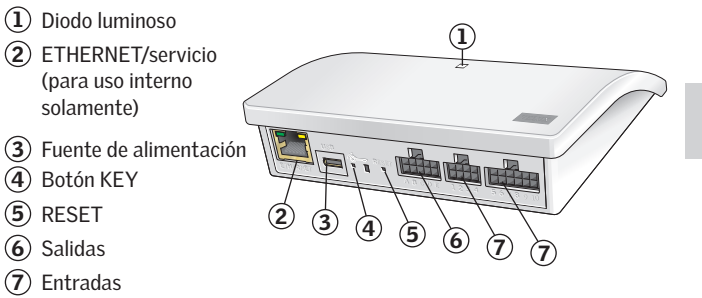

# Configuración predeterminada

#### Entradas (control)

Una señal externa del control de menos de 1,5 segundo de duración hace que el producto VELUX se desplace a la posición final.

- Las entradas pares (2, 4, 6, 8) se usan para cerrar/bajar el producto: El producto se desplaza a la posición final
- Las entradas impares (1, 3, 5, 7) se usan para abrir/subir el producto: El producto se desplaza a la posición final

Una señal externa del control de más de 1,5 segundo de duración hace desplazar al producto VELUX hasta que se detiene la señal o hasta que el producto alcanza la posición final.

Se usa una velocidad estándar para todos los sistemas operadores de los tragaluces, incluidos aquellos que admiten el modo silencioso.

De manera predeterminada, se usa el canal 3 de io-homecontrol $^{\odot}$  para las comunicaciones, y no se bloquean ni canales ni señales.

#### Salidas (señales)

El relé de la salida se activa durante 2 segundos cuando la acción se ha ejecutado correctamente.

La configuración predeterminada se puede modificar usando la interfaz de la web. Consulte las instrucciones complementarias adjuntas (B).

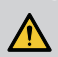

# INFORMACIÓN IMPORTANTE ADVERTENCIA – PARA REDU-CIR LOS PELIGROS DE LESIO-NES GRAVES Y MUERTE:

Lea atentamente las instrucciones antes de la instalación y funcionamiento. Guarde las instrucciones para consulta futura y entréguelas a cualquier usuario nuevo.

#### Seguridad

- La interfaz KLF 200 puede ser utilizada por personas (a partir de 8 años y nunca por menores de 8 años) con experiencia y conocimiento suficientes, si se han dado instrucciones sobre su correcto uso y se entienden los riesgos involucrados. El mantenimiento de limpieza y uso no debe ser realizado por un niño sin supervisión.
- Los niños no deben jugar con la interfaz.
- La interfaz no debe cubrirse (temperatura ambiente máxima: 50 °C/122 °F).
- Este dispositivo cumple con la parte 15 de las normas de FCC y con RSS-210 de las normas de IC. Su funcionamiento depende de las dos condiciones siguientes:
   (1) Este dispositivo no debe causar interferencia nociva, y (2) este dispositivo debe aceptar toda interferencia recibida, incluso interferencia que pueda causar un funcionamiento no deseado.
- Este dispositivo ha sido probado y se determinó que cumple con los límites de los dispositivos digitales Clase B, conforme con la parte 15 de las normas FCC. Estos límites están diseñados para brindar una protección razonable contra interferencia nociva en una instalación residencial. Este dispositivo genera, utiliza y puede irradiar energía de radiofrecuencia. Si no se lo instala y utiliza según las instrucciones, puede causar interferencia nociva a las comunicaciones radioeléctricas. No obstante, no se puede garantizar que no haya interferencia en una instalación en particular. Si este dispositivo causa interferencia nociva en la recepción de radio o televisión, que puede verificarse encendiendo y apagando el dispositivo, se recomienda al usuario que intente corregir la interferencia mediante una o más de las siguientes medidas:
  - Reorientar o reubicar la antena de recepción.
  - Aumentar la distancia entre el dispositivo y el receptor.
  - Conectar el dispositivo a un tomacorrientes de otro circuito que no sea al que está conectado el receptor.

- Consultar con el vendedor o con un técnico especialista de radio/TV.
   Los cambios o modificaciones que no estén expresamente aprobados por el responsable de cumplimiento podrían anular la autoridad del usuario para operar el dispositivo.
- Declaración de cumplimiento con las normas FCC de exposición a la radiación: El teclado de control cumple con las normas de FCC respecto de los límites de exposición a la radiación RF establecidos para un medioambiente no controlado.
- El término "IC:" delante del número de certificación del dispositivo significa solamente que el dispositivo cumple con las especificaciones técnicas de Industry Canada.

#### Producto

- La interfaz está basada en una comunicación bidireccional de radiofrecuencia y está marcada con el símbolo DE Este símbolo puede encontrarse en la etiqueta de información. La interfaz es, dentro de cada región de mercado, compatible con productos que llevan el logo io-homecontrol<sup>®</sup>.
- La interfaz tiene 5 entradas dobles, que permite el control de hasta 200 productos en hasta 5 grupos.
- Los cables de la entrada de la interfaz no deben exceder los 100 m/110 yardas.
- Banda de radiofrecuencia: 2.4 GHz (io-homecontrol<sup>®</sup>), 2.4 GHz (WiFi 802.11 b/g/n).
- Alcance de radiofrecuencia: 300 m/330 yardas de campo libre. Según el tipo de construcción, el alcance bajo techo es aproximadamente 30 m/100 pies. Sin embargo, las construcciones con hormigón armado, cielo raso metálico y paredes de revoque con estructuras de acero pueden reducir el alcance.
- Los productos eléctricos deben desecharse conforme a las reglamentaciones nacionales para el desecho electrónico y no junto con los residuos domiciliarios.
- El embalaje puede desecharse normalmente junto con los residuos domiciliarios.

#### Mantenimiento

- Si es necesario realizar tareas de ajuste, desconecte la alimentación eléctrica y asegúrese de que no pueda reconectarse accidentalmente.
- La interfaz requiere mínimo mantenimiento. La superficie puede limpiarse con un paño suave y húmedo.
- Si el enchufe adaptador o el cable están dañados, deben remplazarse.
- Puede solicitar repuestos a su distribuidor VELUX.
- Si tiene alguna consulta técnica, póngase en contacto con su distribuidor VELUX; consulte el listado telefónico o visite el sitio www.velux.com.

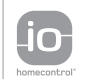

io-homecontrol® proporciona tecnologia avanzada de radio frecuencia, segura y fácil de instalar. Los productos etiquetados io-homecontrol® se comunican entre sí, mejorando el confort, la seguridad y el ahorro de energía.

www.io-homecontrol.com

#### Función de interfaz Función de entradas

La función de interfaz se usa cuando los productos io-homecontrol<sup>®</sup> se controlan mediante dispositivos de control externos que no son compatibles con io-homecontrol<sup>®</sup>.

Las entradas de la interfaz deben estar conectadas a dispositivos de control que tengan contactos libres de potencial. Cuando se activa un contacto libre de potencial, la interfaz envía una orden inalámbrica a los productos io-homecontrol® que se van a operar. Es posible controlar un único producto o un grupo de productos (hasta 200 productos en total).

El tragaluz siempre puede operarse con los controles VELUX INTEGRA®, si lo desea.

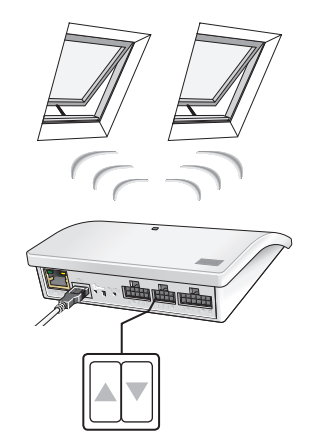

El control individual de un producto o un grupo de productos exige una entrada doble por producto o grupo de productos, es decir, la entrada 1 y 2 van juntas, las entradas 3 y 4; la 5 y la 6, etc. Esto significa que pueden configurarse hasta cinco productos o grupo de productos.

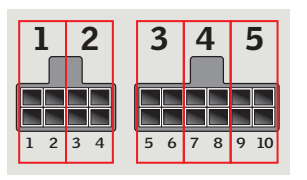

**Función de interfaz** Función de entradas

Configuración estándar de entradas:

**ABRIR/ARRIBA/ENCENDER** se controla conectando  $1 \searrow y \oiint$ 

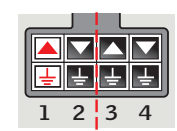

**CERRAR/ARRIBA/APAGAR** se controla conectando 2 y <u>L</u>.

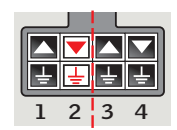

**PARAR** se controla conectando tanto  $1 \bigtriangleup y 2 \bigtriangledown$  como  $\bigcup$ .

Las filas superiores de las terminales de ENTRADA son los signos ( ) ( ). Las filas inferiores de las terminales de ENTRADA corresponden a masa común ().

| _ |   | L |   |
|---|---|---|---|
|   | ▼ |   |   |
| Ŀ | Ŧ | Ŧ | Ŧ |
| 1 | 2 | 3 | 4 |

# Control termostático de un tragaluz VELUX por medio de un termostato no compatible con io-homecontrol^ $\ensuremath{^\circ}$

Puede usarse un termostato para controlar automáticamente la apertura y el cierre de los tragaluces, según la temperatura. Un termostato típico funciona mediante un contacto conmutador libre de potencial que cambia entre dos posiciones según la temperatura ambiente.

Un termostato fijado en 22 °C/72 °F típicamente cambia de posición (es decir, abre el tragaluz o tragaluces) cuando la temperatura supera los 23 °C/73 °F, y vuelve a la posición anterior (es decir, cierra el tragaluz o tragaluces) cuando la temperatura cae por debajo de los 21 °C/70 °F.

El tragaluz siempre puede operarse con los controles VELUX INTEGRA®, si lo desea.

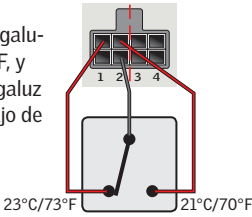

# Función de interfaz

Función de entradas

Un contacto simple puede usarse para mover productos hacia arriba o abajo; puede usarse, por ejemplo, para una persiana.

Pulsación corta: (menos de 1 segundo): El producto se desplaza a la posición final.

Pulsación larga: El producto se desplazará hasta que se suelte la tecla.

Un conjunto de dos contactos se utiliza para subir y bajar productos con detenciones intermedias presionando los dos contactos al mismo tiempo.

Un contacto conmutador también puede usarse para subir y bajar productos, pero no para detenciones intermedias; puede usarse, por ejemplo, para un termostato.

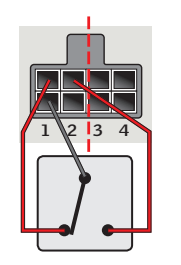

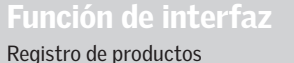

Los productos io-homecontrol<sup>®</sup> deben estar registrados en la interfaz para poder funcionar. Pueden registrarse y operar hasta 200 productos.

Si usted tiene un panel de control KLR 200 VELUX INTEGRA®, puede copiar los productos registrados desde el panel de control a la interfaz. Consulte las páginas 38-42.

Si usted tiene **únicamente** un teclado de control KLI 110 VELUX INTEGRA®, puede

copiar los productos que funcionan con

este control a la interfaz.

Consulte las páginas 43-45.

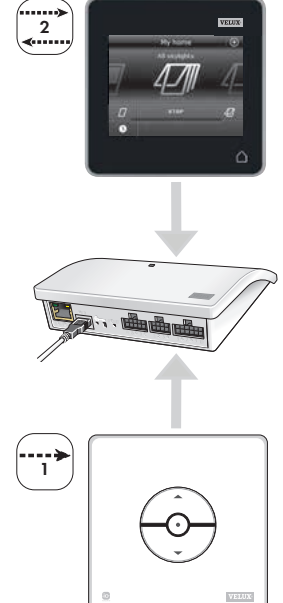

**Nota:** Si usted tiene tanto un panel de control KLR 200 como un teclado KLI 110, puede copiar los productos registrados de ambos controles usando el panel de control KLR 200.

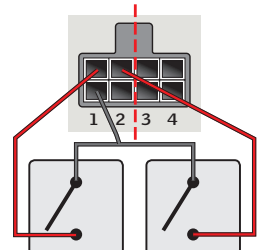

3

## Función de interfaz Registro con el panel de control KLR 200 VELUX INTEGRA®

Las ilustraciones de abajo muestran cómo copiar el contenido desde el panel de control KLR 200 a la interfaz KLF 200.

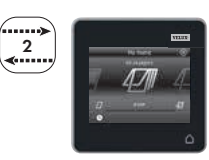

# Función de interfaz

Registro con el panel de control KLR 200 VELUX INTEGRA®

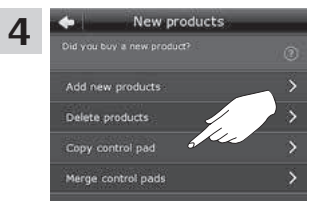

Toque "Copiar panel de control".

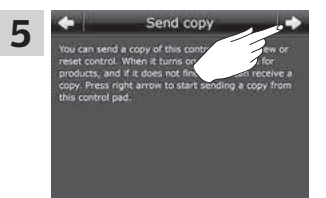

Toque 与> y continúe con el paso 6.

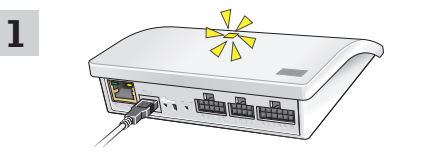

Conecte la interfaz a la corriente eléctrica. Cuando el diodo luminoso parpadea en amarillo, la interfaz está lista para su configuración.

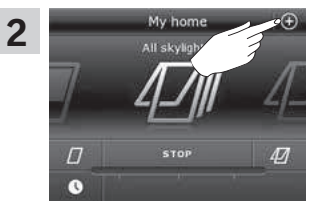

Toque ⊕ en el KLR 200.

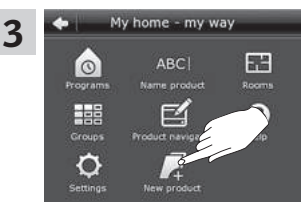

Toque "Producto nuevo".

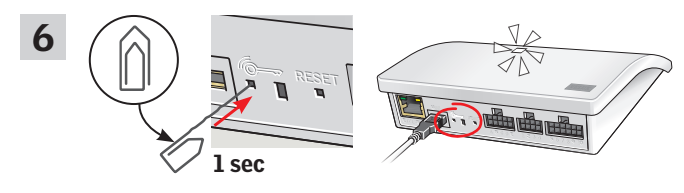

Presione brevemente el botón (@=> en la parte trasera de la interfaz (1 segundo ) con un objeto puntiagudo. El diodo luminoso parpadeará en blanco.

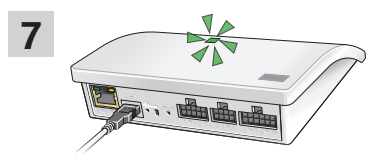

Espere el parpadeo verde del diodo luminoso y continúe con el siguiente paso.

Nota: En caso de parpadeo rojo, repita los pasos 2-6.

ESPAÑOL

Las ilustraciones de abajo muestran cómo elegir productos del panel de control y como asignarlos a entradas de la interfaz.

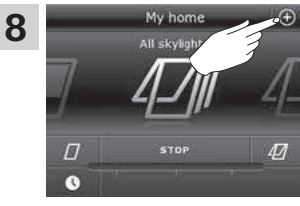

Toque ⊕ en el KLR 200.

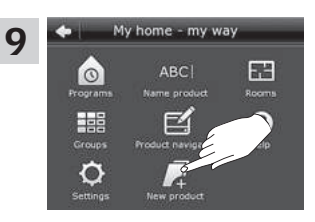

Toque "Producto nuevo".

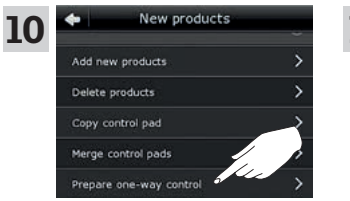

Toque "Preparar control unidireccional".

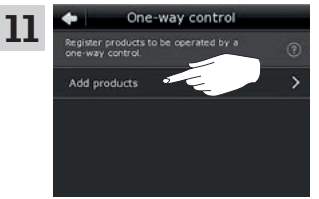

Toque "Agregar productos".

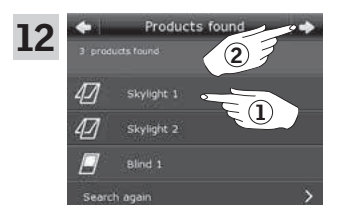

Desplace hasta abajo la pantalla y elija el/los producto(s) para asignar a la entrada ①. Los productos **deben** ser del mismo tipo. **Nota:** Pulsando en el ícono, puede ver si ha elegido los productos deseados. Toque  $\Rightarrow$  ②.

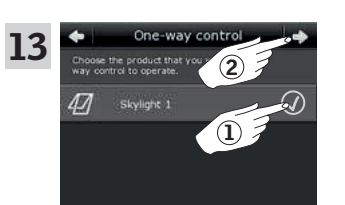

Función de interfaz

Registro con el panel de control KLR 200 VELUX INTEGRA®

Marque el/los producto(s) elegidos (1). Toque  $\Rightarrow$  (2).

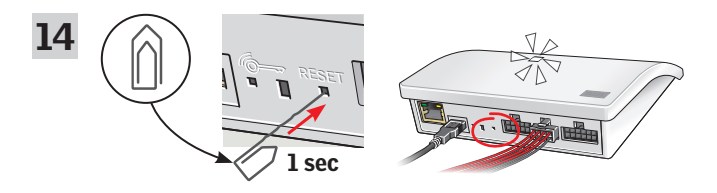

Conecte el conjunto de cables suministrado a la terminal de entrada. Presione brevemente el botón RESET en la parte trasera de la interfaz (1 segundo ) con un objeto puntiagudo. El diodo luminoso parpadeará en blanco rápidamente. El paso 15 debe llevarse a cabo en un máximo de 2 minutos.

**Nota:** Tenga cuidado de que los extremos de los cables rojo y negro no se toquen entre sí en este punto, ya que puede causar un cortocircuito. Un cortocircuito provocará el registro no intencional de los productos.

# Función de interfaz

#### Registro con el panel de control KLR 200 VELUX INTEGRA®

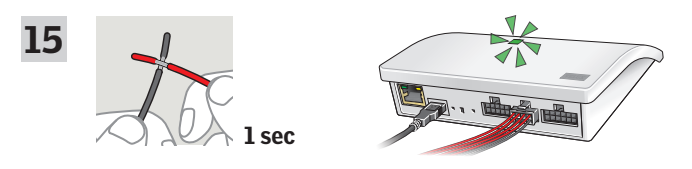

Ponga los cables en cortocircuito (1 segundo) en la doble entrada que es para controlar el/los producto(s) elegido(s). Puede pasar hasta 1 minuto antes de que el diodo luminoso parpadee en verde y el/los producto(s) sea(n) asignado(s) a la terminal de entrada de la interfaz.

**Nota:** Cuando se produzca un nuevo cortocircuito en la misma entrada, las configuraciones anteriores serán reemplazadas. Esto significa que si debemos añadir un producto a un grupo que ya ha sido configurado, todos los productos del grupo deberán ser añadidos otra vez.

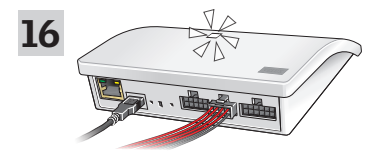

Cuando el diodo luminoso blanco está encendido, interfaz KLF 200 está configurada y lista. La configuración puede llevar varios minutos. **Nota:** Si quiere añadir más productos a la interfaz, repita los pasos 9-15.

# Función de interfaz

Registro con el teclado de control KLI 110 VELUX INTEGRA®

Las ilustraciones de abajo muestran cómo copiar el contenido desde un teclado de control KLI 110 a la interfaz KLF 200.

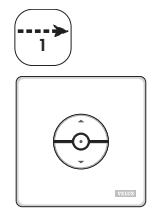

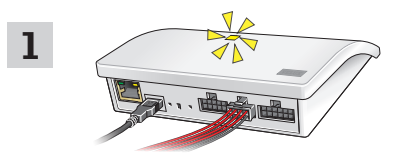

Conecte la interfaz a la corriente eléctrica y conecte el conjunto de cables suministrado a la terminal de entrada. Cuando el diodo luminoso parpadea en amarillo, la interfaz está lista para su configuración.

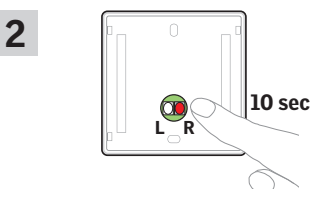

Pulse el botón R ubicado en el reverso del teclado de control durante 10 segundos. El diodo luminoso parpadea en verde y los productos se mueven brevemente hacia adelante y hacia atrás.

## **ESPAÑOL**

# Función de interfaz

#### Registro con el teclado de control KLI 110 VELUX INTEGRA®

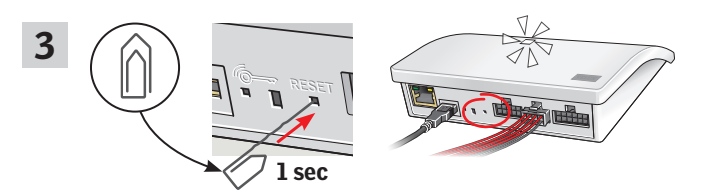

Presione brevemente el botón RESET en la parte trasera de la interfaz (1 segundo ) con un objeto puntiagudo. El diodo luminoso parpadeará en blanco. El paso 4 debe llevarse a cabo en un máximo de 2 minutos.

# Función de interfaz

Registro con el teclado de control KLI 110 VELUX INTEGRA®

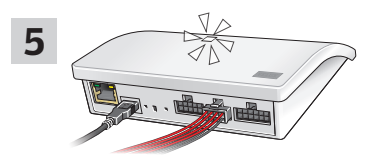

Cuando el diodo luminoso blanco está encendido, interfaz KLF 200 está configurada y lista.

Nota: Si quiere añadir más productos a la interfaz, repita los pasos 1-4.

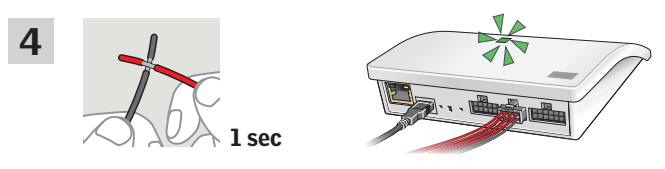

Ponga los cables en cortocircuito (1 segundo) en la doble entrada que es para controlar el/los producto(s) elegido(s). El diodo luminoso parpadeará en verde.

**Nota:** Cuando se produzca un nuevo cortocircuito en la misma entrada, las configuraciones anteriores serán reemplazadas. Esto significa que si añadimos un producto a un grupo que ya ha sido configurado, todos los productos del grupo deberán ser añadidos otra vez.

## Función de interfaz Función de salidas

La función de salida se usa junto con una instalación de edificio inteligente (IBI) para obtener información del KLF 200. La función de salida informa al usuario si una acción se ha ejecutado, por ejemplo, si se ha cerrado el tragaluz. Para brindar información, el relé de salida integrado se activa durante dos segundos.

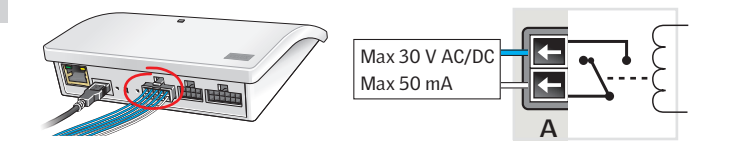

#### Instalaciones de edificios inteligentes

Los productos io-homecontrol<sup>®</sup> pueden combinarse con la mayoría de las instalaciones de edificios inteligentes (IBI). El sistema IBI debe incluir un módulo con una o más salidas programables. Cuando esas salidas se conectan a las terminales de entrada de la interfaz, los productos io-homecontrol<sup>®</sup> pertinentes pueden controlarse mediante la interfaz. Con dos salidas, se puede controlar la función  $\checkmark$  y la función  $\checkmark$  en un producto o grupo de productos io-homecontrol<sup>®</sup>.

| OUTPUT |          |   |   |   |   | INPUT |            |    |    |  |    | INPUT      |    |    |   |    |   |  |
|--------|----------|---|---|---|---|-------|------------|----|----|--|----|------------|----|----|---|----|---|--|
|        |          | ſ |   |   |   |       |            |    |    |  |    |            |    |    |   |    |   |  |
|        | <b>+</b> | + | ← | + | ł |       |            |    |    |  |    |            |    |    |   |    |   |  |
|        | t        | ← | ← | ← | + | Ļ.    | L.         | F. | L. |  | Ŀ. | L.         | Ŧ  | Ť, | Ŧ | Ŀ  | J |  |
|        | А        | В | С | D | Е | 1     | 2          | 3  | 4  |  | 5  | 6          | 7  | 8  | 9 | 10 |   |  |
|        |          |   |   |   |   | ()    | <b>\</b> ) | (E | 3) |  | () | <b>(</b> ) | ([ | )) | ( | E) |   |  |

SALIDA A conectada a ENTRADA 1 y 2. SALIDA B conectada a ENTRADA 3 y 4 etc.

#### Función de interfaz Reinicio Cambio de configuración

#### Reinicio

Cuando reinicie, **todas** las configuraciones se borrarán y se restablecerán los valores de fábrica de la interfaz.

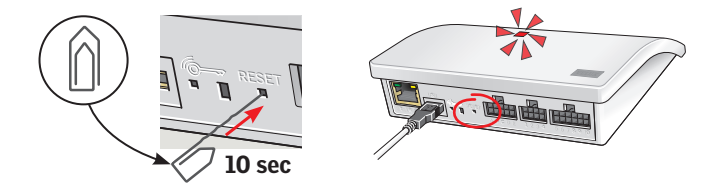

Pulse el botón RESET en la parte trasera de la interfaz durante diez segundos con un objeto puntiagudo hasta que se encienda la luz roja en el diodo luminoso. Luego, la luz del diodo se tornará amarilla, y seguirá un parpadeo rojo.

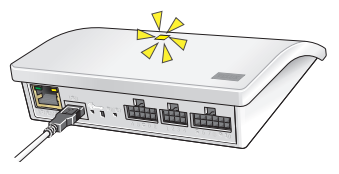

Cuando el diodo luminoso parpadea en amarillo, significa que la interfaz ha sido reiniciada. Esto puede tomar hasta l ${\rm minuto}.$ 

#### Cambio de configuración

Para acceder a opciones avanzadas de configuración mediante una computadora, una tableta o teléfono inteligente, consulte las instrucciones complementarias (B), que se adjuntan con el producto.

# Función de repetidora

# Función de repetidora

La función de repetidora se utiliza para extender el alcance de operación de los controles del sistema transmitiendo los comandos recibidos mediante la red inalámbrica. Cuando se utiliza como repetidora, la interfaz debe colocarse aproximadamente a mitad de camino entre los controles y los productos io-homecontrol® que deben manejar.

La función repetidora debe registrarse en los paneles de control de la misma manera en que se registran otros productos io-homecontrol<sup>®</sup>.

**Nota:** La función repetidora no puede usarse con el teclado de control KLI 110.

El ejemplo muestra cómo se activa la función repetidora en la interfaz y se registra en un panel de control KLR 200.

**Nota:** En un sistema pueden configurarse un máximo de tres interfaces como repetidoras.

El alcance de los controles no puede ampliarse colocando una repetidora tras otra en la misma dirección, debido a que los comandos pueden enviarse a través de un sola repetidora.

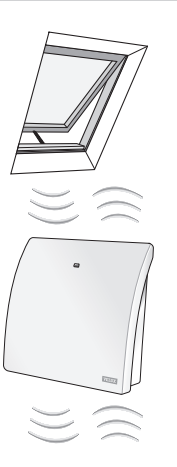

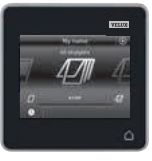

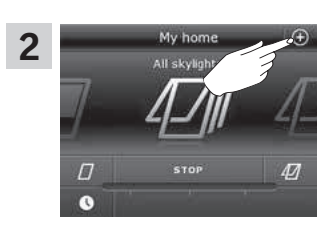

Toque ⊕ en el KLR 200.

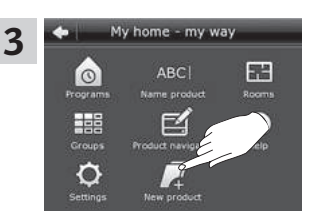

Toque "Producto nuevo".

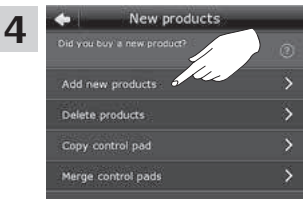

Toque "Agregar productos nuevos".

Add a new products
Add a new PEUX or io homeory to homeory to homeory to homeory and the other of the other of the homeory of the other of the homeory of the other of the homeory of the other of the homeory of the other other of the homeory of the other other

Toque 🖒.

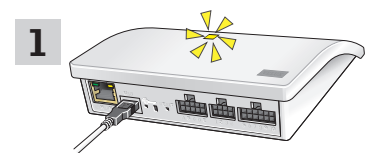

Conecte la interfaz a la corriente eléctrica. Cuando el diodo luminoso parpadea en amarillo, la interfaz está lista para su configuración.

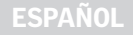

# **Notas**

6

Luego, una de las dos imágenes de abajo (**A** o **B**) aparecerán en la pantalla:

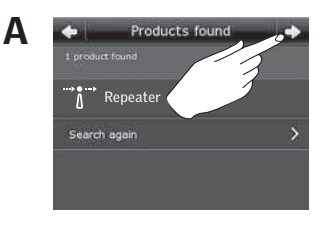

Si aparece esta imagen, toque ⇒ cuando el panel de control ha encontrado los productos. . Ahora puede accionar los productos.

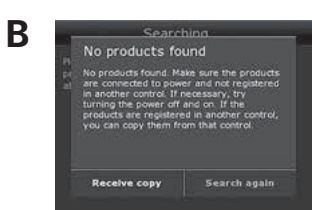

Si aparece esta imagen, apague el panel de control. Ahora puede accionar los productos nuevos.

Cuando el diodo luminoso azul está encendido, la interfaz está configurada como repetidora.

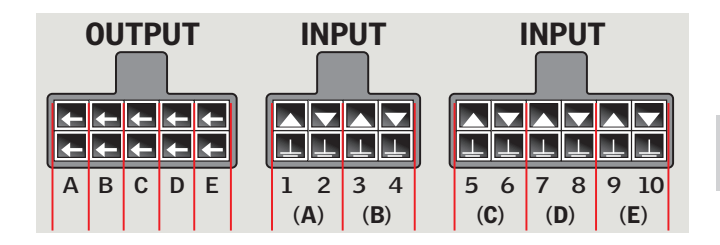

|     |    | Producto |
|-----|----|----------|
| Α   |    |          |
| В   |    |          |
| С   |    |          |
| D   |    |          |
| E   |    |          |
| 1 : | 2  |          |
| 3 4 | 4  |          |
| 5 ( | 6  |          |
| 78  | 8  |          |
| 91  | 10 |          |

7

## Sommaire

#### Deux instructions sont fournies avec l'interface (A et B).

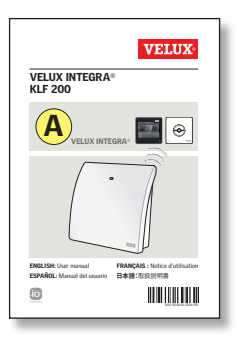

# Configuración via une commande VELUX INTEGRA®

Ces instructions vous aidera à configurer l'interface avec une commande VELUX INTEGRA®. Les instructions contiennent les paramètres par défaut et les fonctions qui peuvent être vus dans la table des matières sur la page suivante.

# 

#### Configuration par l'intermédiaire de la tablette, l'ordinateur ou téléphone intelligent

Les instructions supplémentaires vous aidera à configurer l'interface via une tablette, un ordinateur ou un téléphone intelligent et permettre de paramètres d'interface avancés.

À noter : Il n'est pas possible de contrôler les produits VELUX INTEGRA® avec votre dispositif intelligent.

#### Félicitations pour votre nouveau produit VELUX INTEGRA® !

Merci d'avoir acheté ce produit VELUX INTEGRA®.

Le produit peut être utilisé comme une interface ou un répéteur. Le mode interface est utilisé quand des produits io-homecontrol® doivent être commandés à l'aide de dispositifs de contrôle externes qui ne sont pas compatibles io-homecontrol®.

Le mode répéteur est utilisé quand vous voulez augmenter la distance opérationnelle des commandes dans le système, en retransmettant les ordres reçus d'une commande sans fil.

| Contenu de l'emballage                                      | 54    |
|-------------------------------------------------------------|-------|
| Présentation du produit                                     | 55    |
| Paramètres par défaut                                       | 55    |
| Informations importantes et Avertissement                   | 56-57 |
| Fonctionnement en mode interface                            |       |
| Fonction des entrées                                        | 58-60 |
| Enregistrement des produits                                 | 61    |
| Enregistrement avec commande tactile VELUX INTEGRA® KLR 200 | 62-66 |
| Enregistrement avec bloc numérique VELUX INTEGRA® KLI 110   | 67-69 |
| Fonction des sorties                                        | 70    |
| Réinitialisation                                            | 71    |
| Changement de configuration                                 | 71    |
| Fonctionnement en mode répéteur                             | 72-74 |
| Notes propres                                               | 75    |

#### FRANÇAIS

#### FRANÇAIS

# Contenu de l'emballage

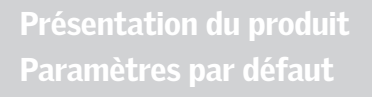

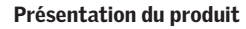

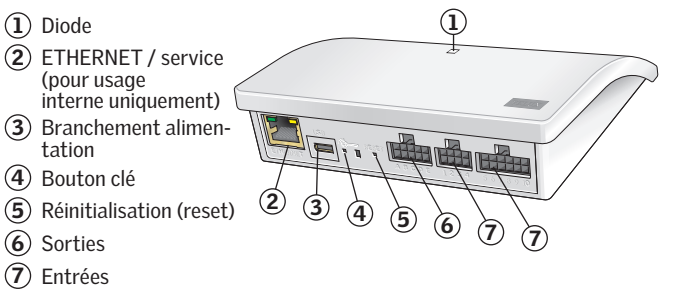

#### Paramètres par défaut

#### Entrées (contrôle)

Un signal externe court d'1,5 seconde actionne le produit VELUX en position finale.

- Les entrées paires (2, 4, 6, 8) sont utilisées pour fermer / descente : Le produit se déplace jusqu'à sa position de fin de course
- Les entrées impaires (1, 3, 5, 7) sont utilisées pour ouvrir / monter : Le produit se déplace jusqu'à sa position de fin de course

Un signal externe de plus d'1,5 seconde actionne le produit VELUX jusqu'à l'arrêt du signal ou jusqu'à ce que le produit atteigne sa position fin de course.

La vitesse par défaut est utilisée pour tous les moteurs des puits de lumière, y compris ceux qui soutiennent le mode silencieux. Par défaut, io-homecontrol<sup>®</sup> utilise le canal 3 pour la communication et aucuns canaux ou signaux ne sont bloqués.

#### Sorties (signaux)

Le relais de sortie est activé pendant 2 secondes quand une action a été exécutée avec succès.

Les paramètres par défaut peuvent être ajustes à l'aide de l'interface web. Voir les instructions supplémentaires jointes B.

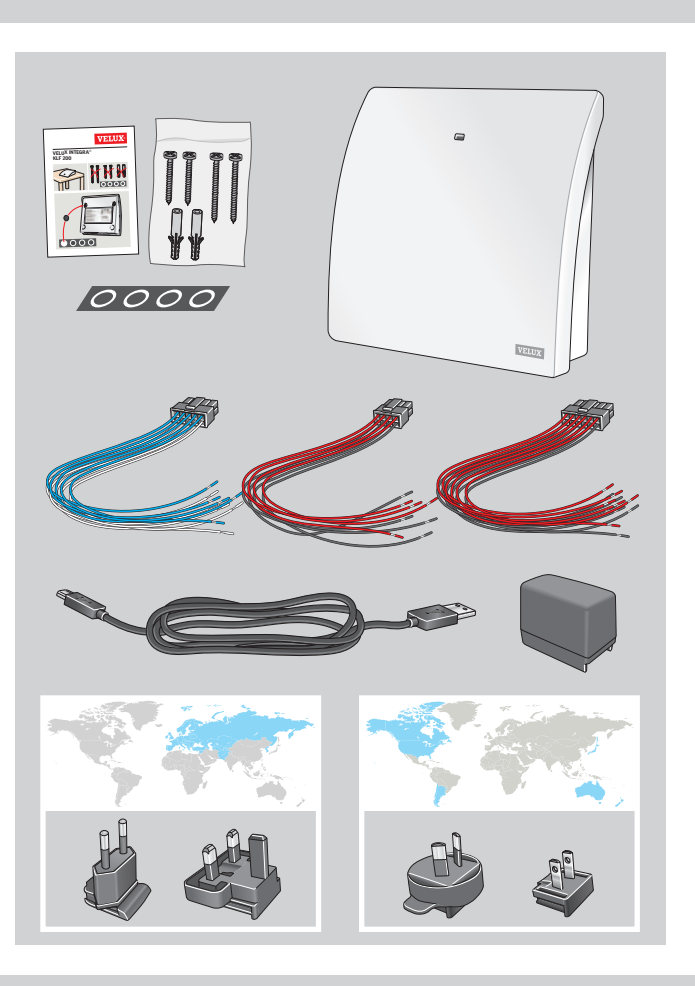

#### **FRANÇAIS**

# FRANÇAIS

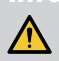

# INFORMATIONS IMPORTANTES AVERTISSEMENT – POUR RÉ-DUIRE LES RISQUES DE BLES-SURE GRAVE OU DE MORT :

Lisez attentivement les instructions avant l'installation et le fonctionnement. S'il vous plaît garder les instructions pour référence ultérieure et de les remettre à tout nouvel utilisateur.

#### Sécurité

- L'interface KLF 200 peut être utilisée par des personnes (âges de 8 ans et plus) ayant suffisamment d'expériences et de connaissances s'ils ont reçu des instructions appropriées concernant une utilisation de manière sure et comprennent les risques associes. Le nettoyage et la maintenance ne doivent pas être réalisés par des enfants sans surveillance.
- Les enfants ne doivent pas jouer avec l'interface.
- L'interface ne doit pas être couvert (température ambiante maximale : 50 °C / 122 °F).
- Cet appareil conforme à la partie 15 des règles du FCC et RSS-210 des règles IC. Le fonctionnement est sujet aux deux conditions suivantes : (1) Cet appareil ne peut pas causer d'interférences nuisibles et (2) cet appareil doit accepter toute interférence reçue, y compris les interférences qui peuvent causer un fonctionnement indésirable.
- Cet appareil a été testé et jugé conforme aux limites d'un appareil numérique de classe B, conformément à la partie 15 des règles du FCC. Ces limites sont conçues pour fournir une protection raisonnable contre les interférences nuisibles dans une installation résidentielle. Cet appareil génère, utilise et peut émettre une énergie de radiofréquence et, si non installé et utilisé conformément aux instructions, il peut causer des interférences nuisibles aux communications radio. Cependant, il n'y a aucune garantie que l'interférence ne se produira pas dans une installation particulière. Si cet appareil provoque des interférences nuisibles à la réception radio ou de télévision, ce qui peut être déterminé en éteindre l'appareil et le réactiver, l'utilisateur est invité à essayer de corriger l'interférence par une ou plusieurs des mesures suivantes :
  - Réorienter ou déplacer l'antenne de réception.
  - Augmenter la distance entre l'appareil et le récepteur.
  - Branchez l'appareil à une prise sur un circuit différent de celui auquel le récepteur est connecté.

- Pour l'aide, consulter votre détaillant ou un technicien en radio/télévision éprouvé.
   Des changements ou modifications non expressément approuvés par la partie responsable de la conformité pourrait annuler l'autorisation de l'utilisateur à utiliser l'appareil.
- La déclaration FCC concernant l'exposition aux radiations : Cet appareil conforme aux normes FCC concernant les limites d'exposition aux radiations RF (fréquence radio) dans un environnement non contrôlé.
- Le terme "IC :" avant le numéro de certification de l'appareil signifie que les spécifications techniques d'Industrie Canada ont été respectées.

#### Produit

- L'interface est basée sur la communication RF (fréquence radio) deux-voies et porte le symbole 2. Ce symbole peut être trouvé sur l'étiquette de données. L'interface est, dans chaque région du marché, compatible avec les produits ayant le logo io-homecontrol<sup>®</sup>.
- L'interface compte 5 entrées doubles, ce qui permet de contrôler jusqu'à 200 produits dans un maximum de 5 groupes.
- Les câbles de l'interface ne doit pas dépasser 100 m / 110 verges.
- Fréquence radio : 2.4 GHz (io-homecontrol®), 2.4 GHz (WiFi 802.11 b/g/n).
- La gamme de fréquences radio : champ libre 300 m / 330 verges. Selon la construction, la gamme couverte est d'env. 30 m / 100 pi. Cependant, les constructions en béton armé, plafonds métalliques et les murs en plâtre ayant des éléments en acier peuvent réduire cette valeur.
- Les produits électriques/électroniques doivent être mis en décharge conformément a la règlementation sur les déchets électroniques en vigueur et ne doivent pas être jetés avec les ordures ménagères.
- L'emballage peut être jeté avec les ordures ménagères.

#### Entretien

- Avant tous travaux de réparation ou de vérification, débrancher la source d'alimentation et s'assurer que l'on ne puisse pas la rebrancher par inadvertance.
- L'interface ne requiert qu'un minimum d'entretien. La surface peut être nettoyée avec un chiffon doux et humide.
- Si le câble d'alimentation et/ou la fiche d'adaptation est/sont endommage(s), il(s) devra(ont) être remplacé(s).
- Les pièces détachées sont disponibles auprès de votre société de vente VELUX.
- Si vous avez une question technique, merci de contacter votre société de vente VELUX, voir numéro indique ou www.velux.com.

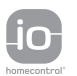

io-homecontrol® repose sur une technologie avancée, sécurisée et sans-fil, facile à installer. Les produits io-homecontrol® communiquent entre eux pour offrir plus de confort, de sécurité et d'économies d'énergie.

www.io-homecontrol.com

#### Fonctionnement en mode interface Fonction des entrées

Fonctionnement en mode interface est utilisée quand des produits io-homecontrol<sup>®</sup> doivent être commandes à l'aide de dispositifs de contrôle externes qui ne sont pas compatibles io-homecontrol<sup>®</sup>.

Les entrées de l'interface doivent être connectées aux dispositifs de contrôle avec des contacts secs. Quand le contact sec est fermé, l'interface envoie un ordre sans fil aux produits io-homecontrol<sup>®</sup> à actionnes. Il est possible de manœuvrer un seul produit ou un groupe de produits (max. 200 produits).

Le puits de lumière peut toujours être opéré avec commandes VELUX INTEGRA®, si souhaité.

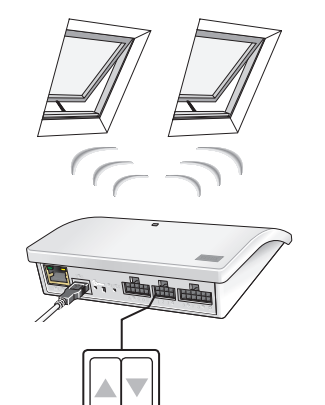

Le contrôle individuel d'un produit ou d'un groupe de produits requiert une double entrée par produit ou groupe de produits, a savoir les entrées 1 et 2 pour le 1er produit, les entrées 3 et 4 pour le 2nd produit, entrées 5 et 6 etc. On peut ainsi configurer jusqu'a 5 produits ou groupes de produits.

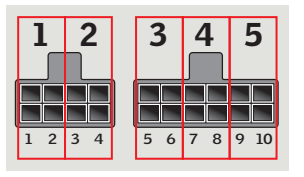

# Fonctionnement en mode interface

Fonction des entrées

Réglage standard des entrées:

**OUVERTURE/MONTEE/ALLUME** est commandé en connectant **1** et <u>!</u>.

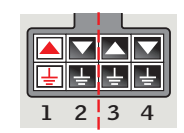

FERMETURE/DESCENTE/ETEINT est commandé en connectant 2 🔽 et 🛓.

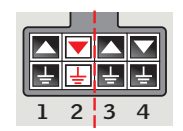

**STOP** est commandé en connectant  $1 \bigtriangleup \text{ et } 2 \blacktriangledown \text{ et}$ 

Les rangées supérieures sur les bornes d'entrées sont signalées par  $\frown$  /  $\bigtriangledown$ . Les rangées inferieures sur les bornes d'entrées sont reliées à une masse commune  $\Box$ .

|   |   | L |   |
|---|---|---|---|
|   |   |   |   |
| Ē | Ŧ | Ŧ | Ŧ |
|   | 2 | 2 |   |
| 1 | 2 | 3 | 4 |

# Contrôle thermostatique d'un puits de lumière VELUX par un thermostat non io-homecontrol® compatible

Un thermostat peut être utilisé pour contrôler l'ouverture et la fermeture automatique du puits de lumière en fonction de la température. Un thermostat classique fonctionne au moyen d'un contact sec inverseur qui bascule d'une position à l'autre en fonction de la temperature.

Un thermostat réglé à 22°C/72°F changera normalement de position (ex : ouvrir le(s) puits de lumière(s)) lorsque la température dépasse 23°C/73°F, et reviendra en position initiale (ex : fermer le(s) puits de lumière(s)) lorsque la température redescend en dessous de 21°C/70°F.

Le puits de lumière peut toujours être opéré avec commandes VELUX INTEGRA®, si souhaité.

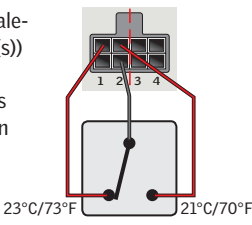

# FRANÇAIS

# Fonctionnement en mode interface

Fonction des entrées

Un simple contact peut être utilisé pour des produits manœuvrant soit vers le haut soit vers le bas – utilisé par exemple pour un store.

Appui court (moins de 1 seconde) : le produit ira jusqu'a sa position de fin de course.

Appui long : le produit ira jusqu'à ce que la touche soit relachee.

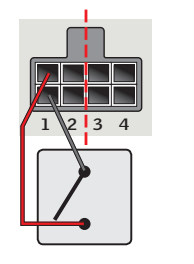

Un ensemble de deux contacts peut être utilisé pour des produits manœuvrant vers le haut et vers le bas avec des fins de courses variables.

Un contact inverseur peut aussi être utilisé pour des produits manœuvrant vers le haut et vers le bas mais sans fins de courses possibles – utilisé par exemple pour un thermostat.

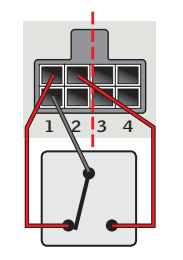

# Fonctionnement en mode interface

Enregistrement des produits

Les produits io-homecontrol<sup>®</sup> doivent être enregistrés dans l'interface pour pouvoir être pilotés. Vous pouvez enregistrer et manœuvrer jusqu'à 200 produits.

Si vous avez une commande tactile VELUX INTEGRA® KLR 200, vous pouvez copier les produits enregistrés à partir de la commande tactile à l'interface. Voir pages 62-66.

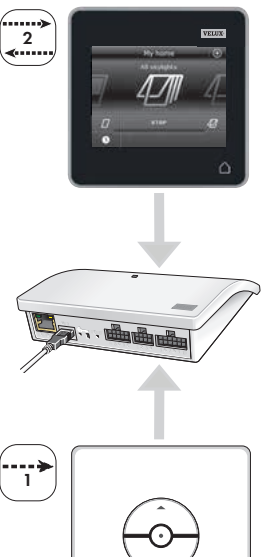

Si vous avez **uniquement** un bloc numérique VELUX INTEGRA® KLI 110, vous pouvez copier les produits actionnés par ce contrôle à l'interface. Voir pages 67-69.

À noter : Si vous avez à la fois une commande KLR 200 et un bloc numérique KLI 110, vous pouvez copier les produits enregistrés par les deux contrôles en utilisant la commande tactile VELUX INTEGRA® KLR 200.

FRANCA

# FRANÇAIS

Les illustrations ci-dessous montrent comment copier le contenu de la commande tactile KLR 200 a l'interface KLF 200.

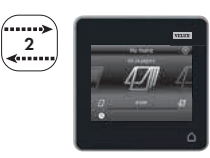

# Fonctionnement en mode interface

Enregistrement avec commande tactile VELUX INTEGRA® KLR 200

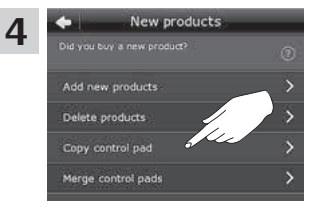

Appuyer sur "Copier commande tactile".

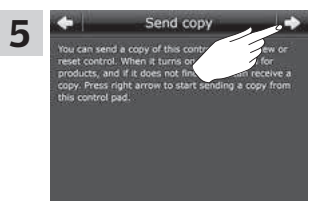

Appuyer sur ⊨> et passer à l'étape 6.

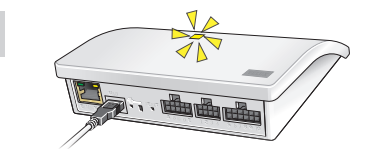

Brancher l'interface au réseau électrique. Lorsque la diode clignote en jaune, l'interface est prête pour la configuration.

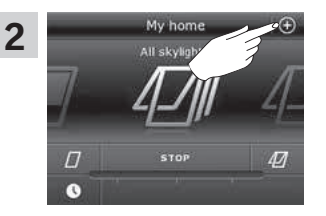

Appuyer sur  $\oplus$  de la KLR 200.

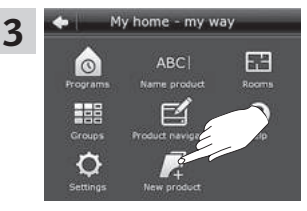

Appuyer sur "Nouveau produit".

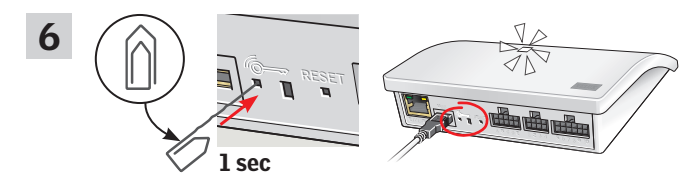

Appuyer brièvement (1 seconde) sur le 🍙 bouton situe à l'arrière de l'interface avec un objet pointu. La diode clignote en blanc.

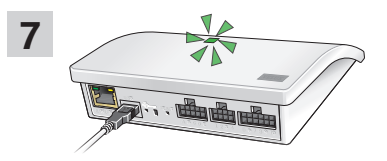

Attendre que la diode clignote en vert et passer à l'étape suivante. À noter : dans le cas d'un clignotement rouge, répéter les étapes 2 à 6.

1

#### FRANÇAIS

# RANÇAIS

Fonctionnement en mode interface Enregistrement avec commande tactile VELUX INTEGRA® KLR 200

Les illustrations ci-dessous montrent comment choisir les produits de la commande tactile et comment les affecter aux entrées de l'interface.

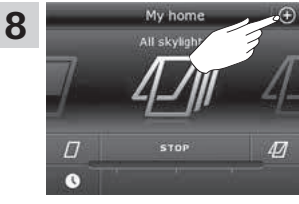

Appuyer sur  $\oplus$  de la KLR 200.

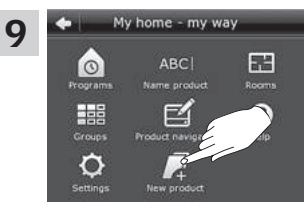

Appuyer sur "Nouveau produit".

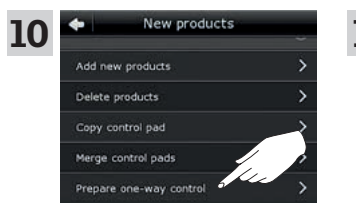

Appuyer sur "Préparer commande une-voie".

Products found

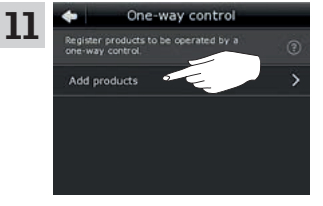

Appuyer sur "Ajouter produits".

Faites défiler l'écran et choisissez le ou les produit(s) à affecter a une entrée ①. Les produits **doivent** être du même type. À **noter :** en appuyant sur l'icône,

vous pouvez voir si vous avez choisi les produits voulus. Appuyer sur  $\Rightarrow$  (2).

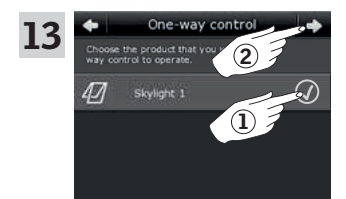

Cocher le ou les produit(s) choisi(s) (1). Appuyer sur  $\Rightarrow$  (2).

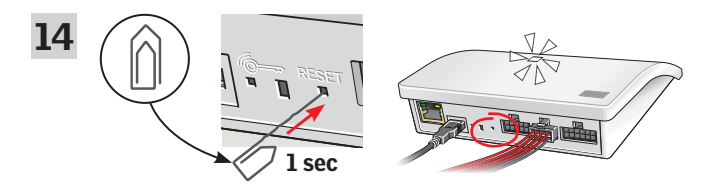

Brancher le faisceau de fils fournis à la borne d'entrée. Appuyer brièvement (1 seconde) sur le bouton RESET situe à l'arrière de l'interface avec un objet pointu. La diode clignote rapidement en blanc. L'étape 15 doit être effectuée dans les deux minutes.

À noter : veillez à ce que les extrémités des fils rouges et noirs ne se touchent pas, a ce stade, afin d'éviter tout risque de court-circuit. Un court-circuit se traduira par un enregistrement involontaire des produits.

 42
 Skylight 2

 1
 Blind 1

 Search again

## FRANÇAIS

## Fonctionnement en mode interface Enregistrement avec commande tactile VELUX INTEGRA® KLR 200

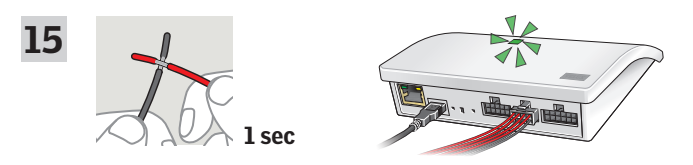

Faites se toucher (pendant 1 seconde) le premier fil rouge et le premier noir de l'entrée double que vous souhaitez associer au(x) produit(s). Il peut prendre jusqu'a 1 minute avant de la diode clignote en vert et le ou les produit(s) est/sont affecté(s) a l'entrée sur l'interface.

À noter : en cas d'affectation de nouveaux produits sur une entrée déjà utilisée, les produits initialement associes seront remplacés par les nouveaux. Cela signifie que si le produit doit être ajouté a un groupe qui a déjà été configure, tous les produits du groupe doivent être ajoutés à nouveau.

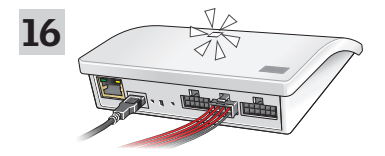

Lorsque la diode blanche est activée, l'interface KLF 200 est configurée en mode interface. La configuration peut prendre plusieurs minutes. À noter : Si vous souhaitez ajouter d'autres produits dans l'interface, répéter les étapes 9 à 15.

# Fonctionnement en mode interface

Enregistrement avec bloc numérique VELUX INTEGRA® KLI 110

Les illustrations ci-dessous montrent comment copier le contenu d'un bloc numérique KLI 110 à l'interface KLF 200.

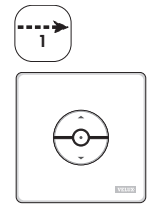

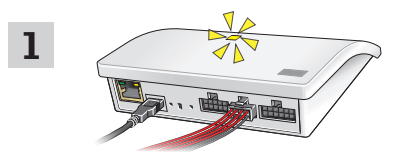

Brancher l'interface au réseau électrique et brancher le faisceau de fils fournis à la borne d'entrée. Lorsque la diode clignote en jaune, l'interface est prête pour la configuration.

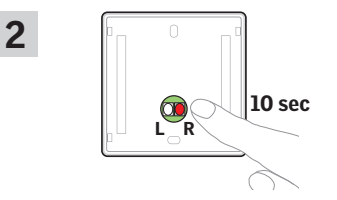

Appuyer sur le bouton RESET situe à l'arrière du bloc numérique KLI 110 pendant 10 secondes avec un objet pointu. La diode clignote alors en vert et les produits fonctionnent brièvement en avant et en arrière.

# FRANÇAIS

## Fonctionnement en mode interface Enregistrement avec bloc numérique VELUX INTEGRA® KLI 110

# 3 Disec

Appuyer brièvement (1 seconde) sur le bouton RESET situe à l'arrière de l'interface avec un objet pointu. La diode clignote en blanc. L'étape 4 doit être effectuée dans les deux minutes.

# Fonctionnement en mode interface

Enregistrement avec bloc numérique VELUX INTEGRA® KLI 110

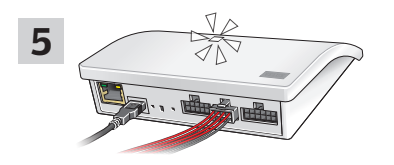

Lorsque la diode blanc est activée, l'interface KLF 200 est configurée en mode interface.

À noter : Si vous souhaitez ajouter d'autres produits dans l'interface, répéter les étapes 1 à 4.

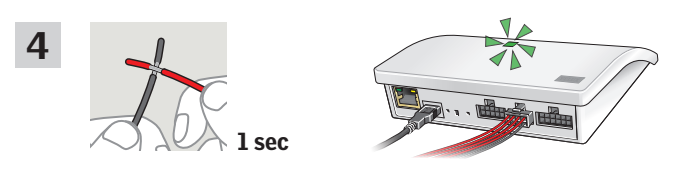

Faites se toucher (pendant 1 seconde) le premier fil rouge et le premier fil noir de l'entrée double que vous souhaitez associer au(x) produit(s). La diode clignote alors en vert.

À noter : en cas d'affectation de nouveaux produits sur une entrée déjà utilisée, les produits initialement associes seront remplacés par les nouveaux. Cela signifie que si le produit doit être ajouté a un groupe qui a déjà été configuré, tous les produits du groupe doivent être ajoutés à nouveau.

## Fonctionnement en mode interface Fonction de sorties

La fonction de sortie peut être utilisée par une installation de bâtiments intelligents (IBI) pour obtenir les retours d'informations de la KLF 200. La fonction de sortie donne le retour aux utilisateurs pour savoir si une action a été exécutée correctement, par exemple, si le puits de lumière a bien été fermée. Cette information est disponible pendant 2 secondes par l'intermédiaire du relais de sortie.

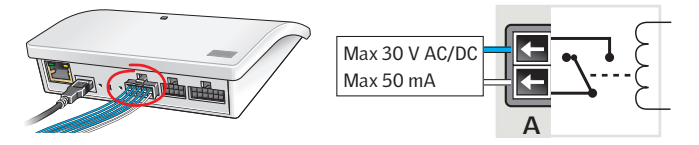

#### Installations de bâtiments intelligents

Les produits io-homecontrol<sup>®</sup> peuvent être combinés avec beaucoup d'installations de bâtiments intelligents (IBI). Le système IBI doit inclure un module sortie comportant une ou plusieurs sorties programmables. Quand les sorties ont été connectées aux entrées de l'interface, les produits io-homecontrol<sup>®</sup> correspondants peuvent être contrôlés via l'interface. Avec deux sorties il est possible de contrôler les deux fonctions  $\blacktriangle$  et  $\checkmark$  sur un produit io-homecontrol<sup>®</sup> ou un groupe de produits io-homecontrol<sup>®</sup>.

|   | ( | 00 | TP | רטי | Γ | IN           | IP | TU           |     |   | I  | NF | וטי | Γ |    |   |
|---|---|----|----|-----|---|--------------|----|--------------|-----|---|----|----|-----|---|----|---|
| ſ | 4 |    |    |     |   |              |    |              | ן ו |   |    |    |     |   |    | 1 |
|   | • | ►  | •  | •   | • |              |    |              |     |   |    |    |     |   | Ŀ  | J |
|   | А | В  | С  | D   | Е | 1 2          | 2  | 3 4          |     | 5 | 6  | 7  | 8   | 9 | 10 |   |
|   |   |    |    |     |   | ( <b>A</b> ) |    | ( <b>B</b> ) |     | ( | C) | ([ | ))  | ( | E) |   |

SORTIE A donne l'état des ENTREES 1 et 2. SORTIE B donne l'état des ENTREES 3 et 4 etc.

#### Fonctionnement en mode interface Réinitialisation Changement de configuration

Lors de la réinitialisation, **tous** les réglages seront supprimés et l'interface est réinitialisée aux réglages usines.

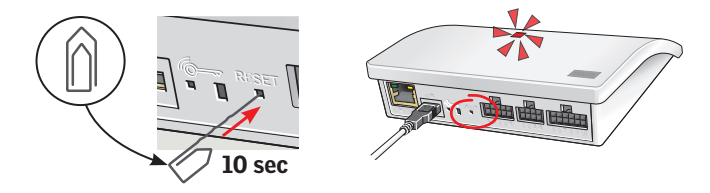

Appuyer sur le bouton RESET situe à l'arrière de l'interface pendant 10 secondes avec un objet pointu jusqu'à ce que la diode rouge s'allume. Après, la diode devient jaune suivi d'un clignotement en rouge.

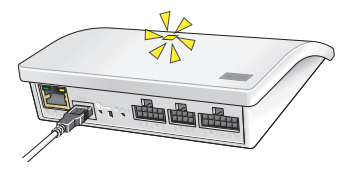

Lorsque la diode clignote en jaune, l'interface a été réinitialisée. Cela peut prendre jusqu'a 1 minute.

#### **Changement de configuration**

Pour plus de paramètres avancés par ordinateur, tablette ou smartphone, voir instruction **B** ci-jointe au produit.

# Fonctionnement en mode répéteur

# Fonctionnement en mode répéteur

La fonction en mode répéteur permet d'augmenter la distance opérationnelle des commandes dans le système en retransmettant les ordres reçus d'une commande sans-fil. Lorsqu'elle est utilisée comme répéteur, l'interface doit alors être placée approximativement à mi-chemin des commandes et des produits io-homecontrol® devant être actionnés.

La fonction répéteur doit être enregistrée sur des commandes tactiles deux-voies, comme si c'était un produit, de la même façon que les autres produits io-homecontrol<sup>®</sup>.

À noter : la fonction répéteur ne peut pas être utilisée avec bloc numerique KLI 110.

L'exemple montre comment la fonction de répéteur est activée dans l'interface et enregistrée dans une commande tactile KLR 200.

À noter : la fonction répéteur peut être associée a trois interfaces au maximum dans un système.

La distance opérationnelle des commandes ne peut être augmentée plus avant dans la même direction en plaçant plus de répéteurs les uns a la suite des autres car les ordres ne peuvent être envoyés que via un seul répéteur.

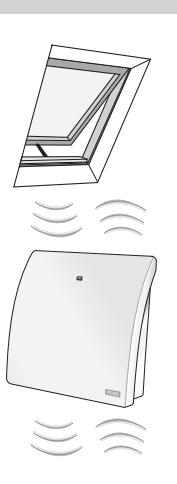

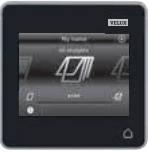

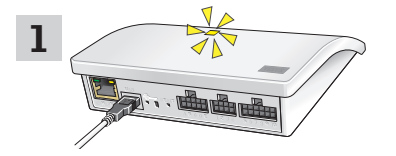

Brancher l'interface au réseau électrique. Lorsque la diode clignote en jaune, l'interface est prête pour la configuration.

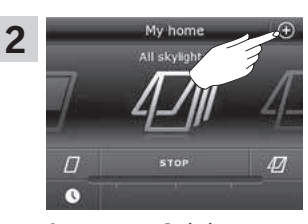

Appuyer sur  $\oplus$  de la KLR 200.

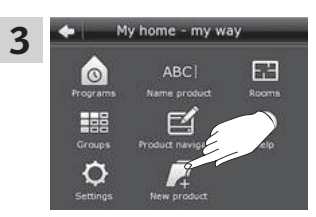

Appuyer sur "Nouveau produit".

Add new products

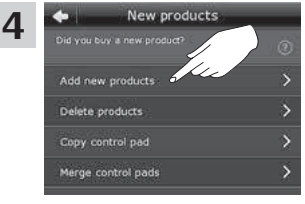

Appuyer sur "Ajouter nouveaux produits". Tap arrow row waro when the products are connected to power. The products are now ready to be registered in the control pad.

Appuyer sur  $\Rightarrow$ .

5

#### **Notes propres**

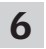

Maintenant, l'une des deux images ci-dessous ( ${\bm A}$  ou  ${\bm B}$ ) apparait à l'écran :

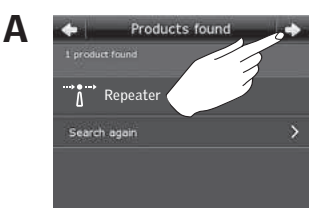

Si cette image apparait, appuyer sur \$>, lorsque les produits ont été trouvés. Les produits sont prêts à être utilisés.

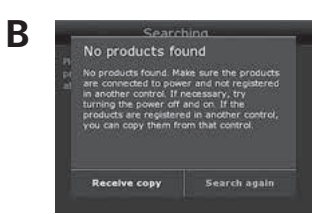

Si cette image apparait, éteindre la commande tactile. Les nouveaux produits sont prêts à être utilisés.

Quand la diode est en bleu l'interface est configurée en mode répéteur.

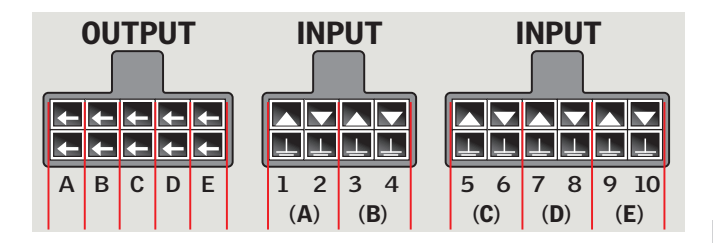

|   |    | Produit |
|---|----|---------|
| Α |    |         |
| в |    |         |
| С |    |         |
| D |    |         |
| E |    |         |
| 1 | 2  |         |
| 3 | 4  |         |
| 5 | 6  |         |
| 7 | 8  |         |
| 9 | 10 |         |

7

#### インターフェース (A および B) の2種類の説明書が用意されています。

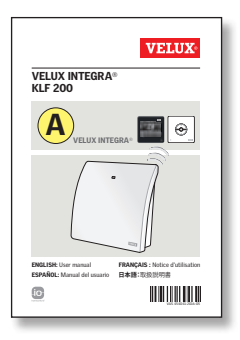

#### VELUX INTEGRA<sup>®</sup> リモコン を用い る設定

この説明書はVELUX INTEGRA\*シリ ーズのリモコンを用いたインターフェ ース設定に役立ちます。この説明書 には次ページの目次に載っている初 期設定および機能が記載されてい ます。

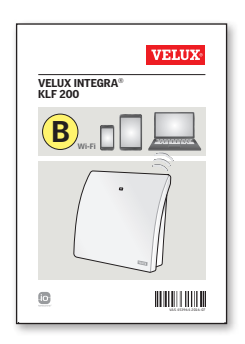

#### **タブレット、PC、またはスマートフォ ンを用いる設定** これは補足的な説明書で、タブレッ

ト、PC、またはスマートフォンを使っ たより高度なインターフェースの設定 に役立ちます。 注:VELUX INTEGRA<sup>®</sup>製品をスマー ト機器から制御することはできませ ん。

#### 新しいVELUX INTEGRA<sup>®</sup>製品!

VELUX INTEGRA<sup>®</sup> 製品をお買い上げいただきましてありがとうございます。

本製品は、インターフェースまたは中継器としてご使用いただけます。

インターフェース機能は、io-homecontrol<sup>®</sup>製品をio-homecontrol<sup>®</sup>対応でない外部制御機器によって制御するときに用います。

中継器機能は、システム内のリモコン操作範囲を、受信した無線コマンドを送信することにより、拡張したいときに用います。

| パッケージの内容       | 78    |
|----------------|-------|
| 製品概要           | 79    |
| 初期設定           | 79    |
| 重要な情報          | 80-81 |
| インターフェースとしての機能 |       |
| 入力端子機能         | 82-84 |
| <br>製品の登録      | 85    |
|                | 86-90 |
|                | 91-93 |
|                | 94    |
| リセット           | 95    |
| 設定の変更          | 95    |
| 中継器としての機能      | 96-98 |
| <u>×</u> モ     | 99    |

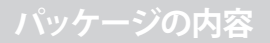

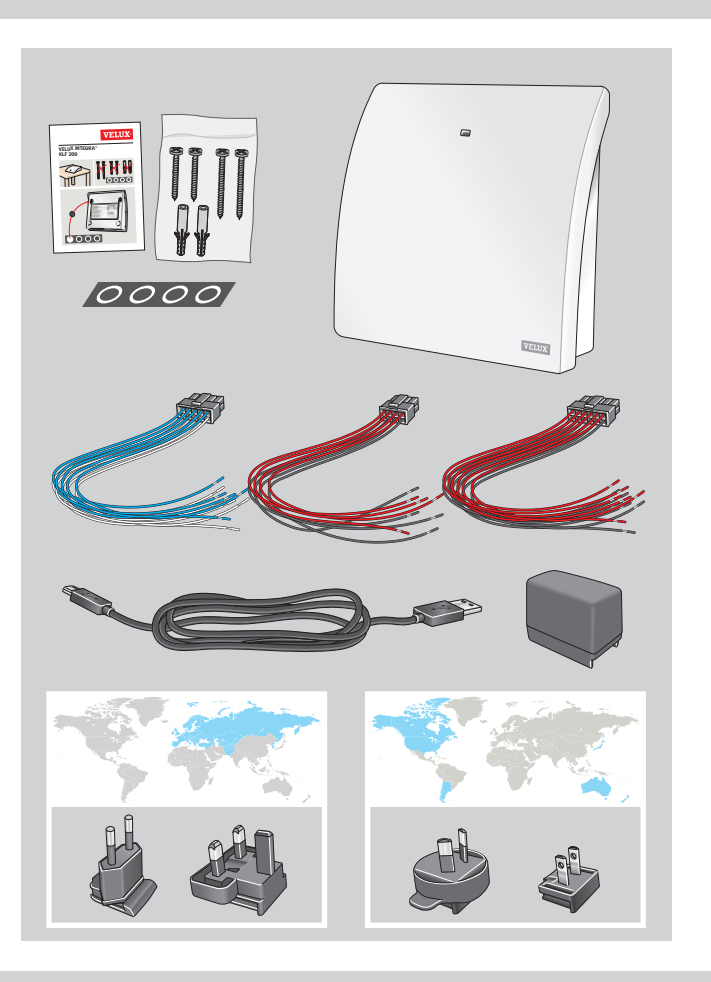

# 製品概要 初期設定

#### 製品概要

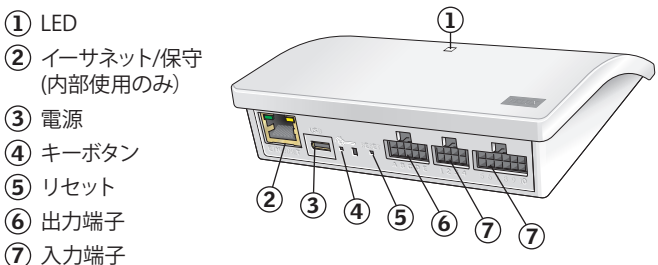

# 初期設定

## 入力(制御)

1.5 秒未満の外部制御信号によりVELUX 製品は全開または全閉の位置 に移動します。

- 偶数の入力端子 (2,4,6,8) は閉鎖/降下に使用します:製品は全閉の 位置に移動します。
- 奇数の入力端子(1,3,5,7)は開放/上昇に使用します:製品は全開の 位置に移動します。

1.5 秒超の外部制御信号によりVELUX 製品はその信号が止まるまで、または製品が全開または全閉の位置に達するまで移動します。

初期設定スピードはサイレント・モードをサポートする天窓 オペレータ を含むすべての 天窓 オペレータに使用されます。

初期設定では、通信にはio-homecontrol チャンネル3が使われ、どのチャンネルまたは信号もブロックされません。

#### 出力 (信号)

あるアクションが正常に実行されたとき、出力リレーが2秒間作動します。

初期設定はウェブ・インターフェースを用いて調整することができます。 同梱の補足説明書 **B**を参照してください。

# 重要なお知らせとご注意

# 重症・死亡事故などの危険を 減らすための注意点

設置および操作の前に説明書をよくお読みください。今後参照するため、また新し いユーザーに渡すため、説明書は保管しておいてください。

#### 安全性

- インターフェース KLF 200 は、十分な経験と知識を有する者 (8歳以上)であっ て、その安全な使用法について説明を受け、付随する危険性について理解してい る者が使用することができます。クリーニングおよびユーザー保守は児童が監 督者なしで行ってはいけません。
- 児童をインターフェースで遊ばせないこと。
- インターフェースを何かで覆わないこと(最高周囲温度: 50°C/122°F)。
- 本機器はFCC規則Part 15および IC規則のRSS-210に適合しています。以下の2 つの条件に従って動作します。(1)本機器は有害な干渉を引き起こしてはならな い、(2)本機器は、望ましくない動作を引き起こす干渉を含むどのような受信干 渉も受け取らざるをえない。
- 本機器は、試験の結果、FCC規則Part 15に従ったクラスBデジタル機器の制限に 適合していることが証明されています。これらの制限は、住居に設置された場合 の有害な干渉に対する妥当な保護を提供することを意図しています。本機器は 無線周波数エネルギーを発生・使用し、放射する可能性があり、説明書に従っ て設置および使用されない場合、無線通信に有害な干渉を引き起こす可能性 があります。しかしながら、特定の設置のときには干渉が起こらないという保証 はありません。本機器がラジオまたはテレビ受信に対して有害な干渉を引き起 こす場合、それは本機器の電源をオン、オフすることで判断できますが、その場 合にはその干渉を改善するため、下記の方法の一つかそれ以上を試してみるこ とをお勧めします。
  - 受信アンテナの方向変更または受信アンテナの場所変更。
  - 機器と受信機の距離を大きくする。
  - 機器を、受信機が接続されている回路のコンセントとは異なる回路のコンセン トに接続する。
  - ディーラーまたは経験の豊富なラジオ/テレビ技術者に助力を求める適合に

対して責任がある関係者によって明示的に承認されていない変更または改造 を行った場合、その機器を操作するユーザーの権限が無効になる可能性があり ます。

- FCC放射線曝露声明:本機器は、非管理環境用に定められた FCC放射線曝露限 度に適合しています。
- 機器の証明書番号の前にある「IC:」はIndustry Canadaの技術仕様を満足する ことを示しています。

#### 製品

重要な情報

- このインターフェースは双方向 RF(radio frequency) 通信に基づいており、⇔の 符号で表示されています。この符号はデータ・ラベル上に表示されています。こ のインターフェースはそれぞれの市場地域で、io-homecontrol ロゴが付いた 製品に対応しています。
- このインターフェースは5つのダブル入力端子を持っており、最大5つのグルー プ、計200台までの製品をコントロールすることができます。
- このインターフェース入力端子からのケーブルは 100 m/110 vdを超えないこと。
- 無線周波数帯: 2.4 GHz (io-homecontrol<sup>®</sup>), 2.4 GHz (WiFi 802.11 b/g/n).
- ・ 無線周波数帯域: 障害物のない屋外で300 m/330 vd 。建物の構造により、室 内の帯域は約30m/100ft。ただし、強化コンクリート、金属天井およびスチー ル部材入りのしっくい壁の構造の場合、これ以下となることもあります。
- ・ 電気製品は家庭廃棄物ではなく、電気製品の廃棄に関する国の規制に従って廃
   棄しなければなりません。
- ・ 梱包材は通常の家庭廃棄物として廃棄できます。

#### 保守

- 修理または調整作業が必要になった場合は、必ずすべての電源供給を切断し、 間違って再接続されないようにすること。
- このインターフェースは最小限の保守しか必要としません。表面は柔らかい、湿 らせた布で拭いてください。
- アダプター・プラグやケーブルが損傷した場合、一つでも複数でも必ず交換して ください。
- スペアパーツは製品をお求めになったVELUX販売元から入手できます。
- 技術的な点についてのご質問は日本ベルックス株式会社までご連絡ください。 電話番号リストまたは www.velux.com.をご覧ください。'

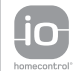

io-homecontrol®は設定が簡単で、高度で安全な無線技術を提供しています。io-homecontrol® 対応品は快適性、安全性、省エネルギー性を向上し、製品間の相互通信を可能にします。

# インターフェースとしての機能

## 入力端子の機能

インターフェース機能は、io-homecontrol"製品をio-homecontrol"対応でない外部制御機器によって制御するときに用います。

このインターフェースの入力端子は、 ポテンシャル・フリー接点を持つコ ントロール機器に接続しなければ なりません。ポテンシャル・フリー接 点を作動させると、インターフェース が操作対象のhomecontrol\*製品に 無線コマンドを送信します。単一の 製品の操作または製品グループ(合 計 200台の製品まで)の操作が可能 です。

ご希望でしたら、VELUX INTEGRA\*リ モコンにより天窓の操作は常に可 能です。

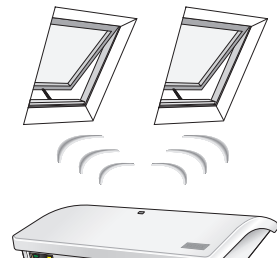

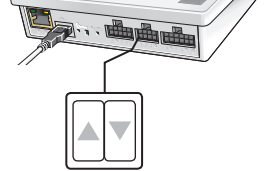

単一の製品または製品グループの個々のコントロールには、製品または製品グループでとのダブル入力が必要です。すなわち、入力端子1と2は一対となっており、入力端子3と4、入力端子5と6等も同様です。つまり5台までの製品または5つまでの製品グループを設定することができます。

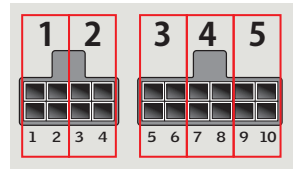

インターフェースとしての機能

入力端子の機能

入力端子の標準設定:

開放/上昇/オンは1 ▲ と 上を接続することにより コントロールします。

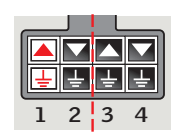

閉鎖/降下/オフは2▼と 壹を接続することにより コントロールします。

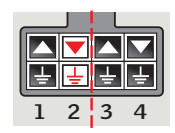

入力端子の上の列は▲/▼信号です。 入力端子の下の列は共有のアース 上です。

| _ |   | L | _ |
|---|---|---|---|
|   |   |   |   |
| Ŀ | Ŧ | ÷ | Ŧ |
| 1 | 2 | 3 | 4 |

#### io-homecontrol<sup>®</sup> 非対応サーモスタットによるVELUX 天窓 のサーモス タット制御

温度に応じた天窓の自動開閉にサーモスタットを用いることができます。一般的なサーモスタットは、周囲温度に応じて2つの位置を切り替えるポテンシャル・フリー切替接点の方法で作動します。

22° C/72° Fに設定されたサーモスタットは通常、 温度が23° C/73° F超に上昇したとき位置を変え( すなわち、天窓を開け)、温度が再び21° C/70° F 未満に降下したとき戻ります(すなわち、天窓を閉 じます)。

天窓は、いつでもVELUX INTEGRA<sup>®</sup> リモコンで操作 することができます。

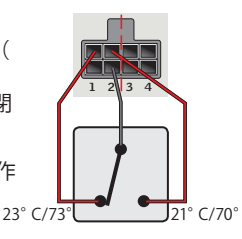

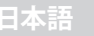

# インターフェースとしての機能

入力端子の機能

単一接点は、製品を上昇または降下 させるために、例えばブラインド用と して、使うことができます。 短押し:(1秒未満):製品は全開ま たは全閉の位置まで移動します。 長押し:製品はキーを離すまで移動 します。

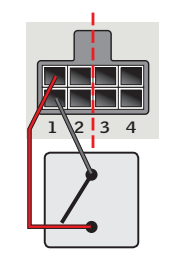

ー対の2 接点を使って、製品を、両接 点を同時に押すことにより、上昇およ び降下させいろいろな地点で停止さ せることができます。

切替接点もまた、製品を上昇および 降下させるために使うことができま すが、停止はさせられません。サー モスタット用などに使うことができ ます。

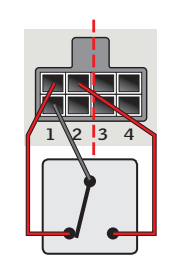

インターフェースとしての機能 製品の登録

io-homecontrol<sup>®</sup>製品を動作させるためにはインターフェースに登録しなければなりません。製品200台まで登録および操作することができます。

VELUX INTEGRA<sup>®</sup> リモコン KLR 200をお持 ちの場合、登録された製品をリモコンから インターフェースにコピーすることができま す。ページ 86-90 をご参照ください。

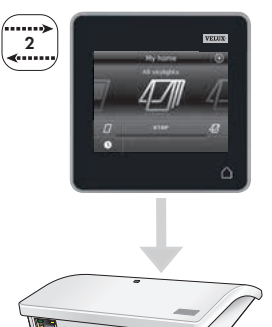

VELUX INTEGRA\* リモコンKLI 110 だけを お持ちの場合、このリモコンで操作され る製品をインターフェースにコピーするこ とができます。ページ 91-93 をご参照くだ さい。

**注:** リモコン KLR 200 およびリモコンKLI 110 の両方をお持ちの場合、リモコン KLR 200 を使って、登録された製品を両方のリモコンからコピーすることができます。

----**>** 

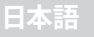

# VELUX INTEGRA<sup>®</sup> リモコン KLR 200による登録

下図はリモコン KLR 200 からインターフェース KLF 200 にコンテンツをコピーする方法を示し ています。

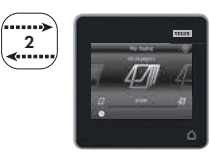

# VELUX INTEGRA<sup>®</sup> リモコン KLR 200による登録

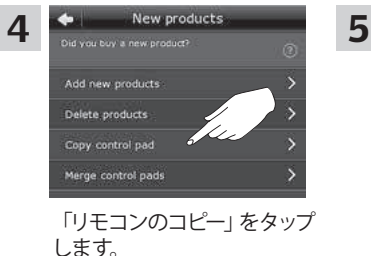

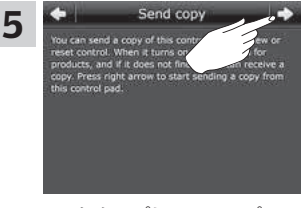

♪ をタップし、ステップ6に 進みます。

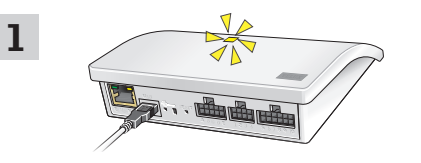

インターフェースを主電源に接続します。LEDが黄色く点滅したら インターフェースは設定準備OKです。

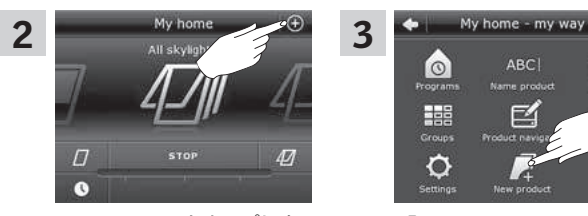

KLR 200 の ⊕ をタップしま す。

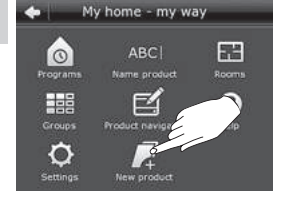

「新しい製品」をタップし ます。

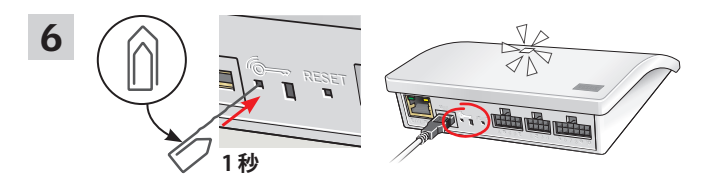

インターフェースの裏面にある 6mm ボタンを先のとがったもので 短く (1秒) 押します。LEDが白く点滅します。

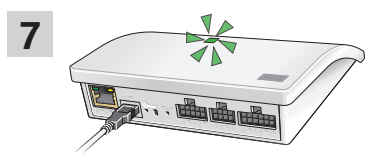

LEDが緑色に点滅するのを待ち、次のステップに進みます。 注:赤色に点滅する場合はステップ2-6を繰り返します。

#### VELUX INTEGRA<sup>®</sup> リモコン KLR 200による登録

# VELUX INTEGRA<sup>®</sup> リモコン KLR 200による登録

One-way control

2

#### 下図はリモコンからの製品の選び方、それらの製品のインターフェース 入力端子への割り当て方を示しています。

9

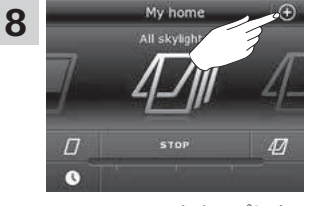

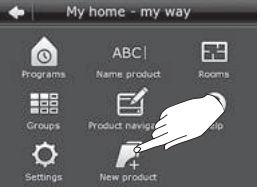

KLR 200 の ⊕ をタップしま す

New products

「新しい製品」をタップし ます。

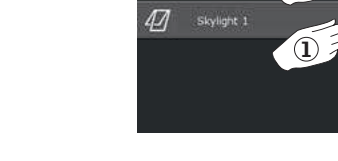

13

選んだ製品①にチェックマークを 付けます。 ⇒②をタップします。

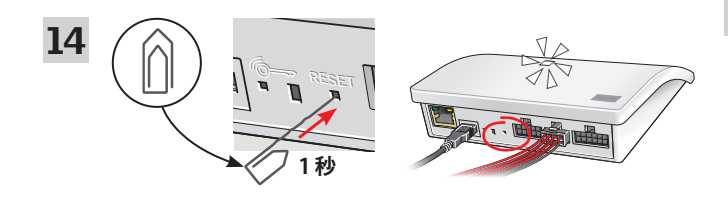

付属のワイヤー束を入力端子に接続します。インターフェースの裏 面にあるRESET ボタンを先のとがったもので短く (1秒) 押しま す。LEDが白く早く点滅します。ここで、2分以内にステップ 15 を 実行しなければなりません。

注:ショートするおそれがありますから、この時点で赤と黒のワイ ヤーの端が互いに接触しないように注意してください。ショートす ると意図していない製品が登録されることがあります。

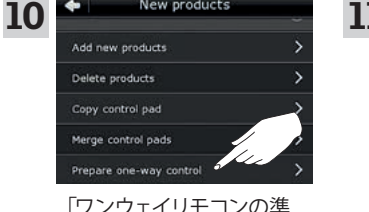

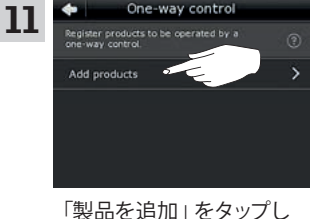

ます。

「ワンウェイリモコンの準 備」をタップします。

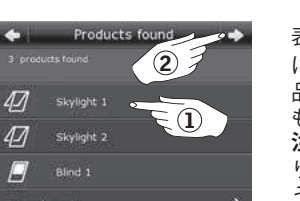

表示をスクロールし、入力端子① に割り当てる製品を選びます。製 品は複数の場合、必ず同じ種類の ものでなければなりません。 注:アイコンをタップすることによ り目的の製品が選ばれているかど うかを確認することができます。 ⇒②をタップします。

12

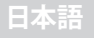

# インターフェースとしての機能 VELUX INTEGRA<sup>®</sup> リモコン KLR 200による登録

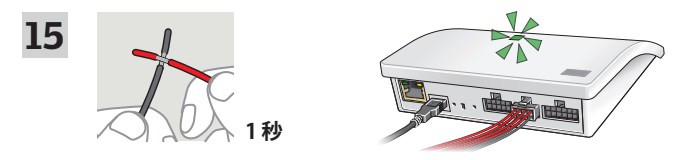

選択した製品をコントロールするダブル入力端子のワイヤーをショート させます(1秒)。LEDが緑色に点滅し、製品がインターフェースの入力 端子に割り当てられるまでに1分ほど掛かります。

注: 同じ入力 (ワイヤー) を再びショートさせると前の設定は入れ替え られます。つまり1 台の製品を、すでに設定されているグループに追加 する場合、そのグループのすべての製品を追加しなおさなければなりま せん。

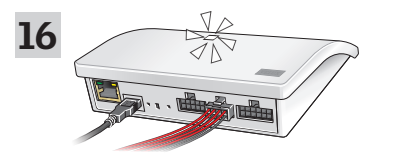

白いLEDが点灯したとき、そのインターフェース KLF 200 はインターフェースとして設定されたこととなります。設定には数分掛かります。

**注:**製品をさらにインターフェースに追加する場合はステップ9-15を 繰り返します。

# インターフェースとしての機能 VELUX INTEGRA<sup>®</sup> リモコン KLI 110による登録

下図はリモコン KLI 110 から内容をインターフェース KLF 200 にコピーする方法を示しています

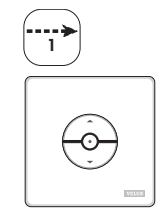

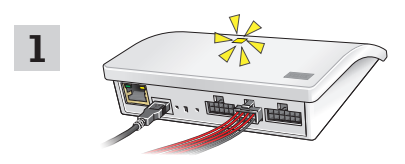

インターフェースを主電源に接続し、付属のワイヤー束を入力端子に接続します。LEDが黄色く点滅したらインターフェースは設定準備完了です。

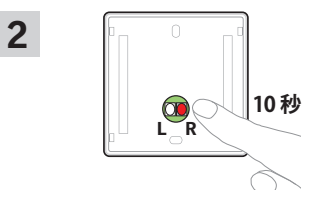

リモコンの裏側にあるRボタンを10秒間押します。LEDが緑色に点滅し、製品が短時間前後に動きます。LEDが緑色に点滅し、製品が短時間前後に動きます。

# インターフェースとしての機能 VELUX INTEGRA<sup>®</sup> リモコン KLI 110による登録

# インターフェースとしての機能 VELUX INTEGRA<sup>®</sup> リモコン KLI 110による登録

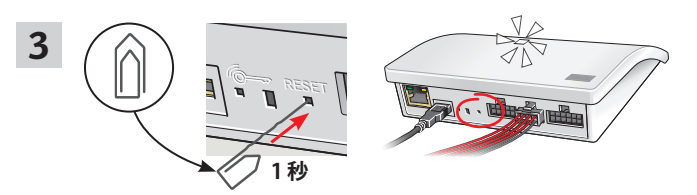

インターフェースの裏面にあるリセットボタンを先のとがったもので短く (1秒)押します。LEDが白く点滅します。ここで、ステップ4は2秒以内 に実行しなければなりません。

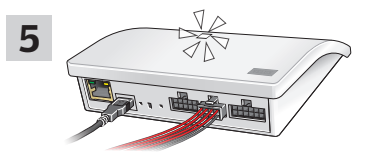

白いLEDが点灯したとき、そのインターフェース KLF 200 はインターフェー スとして設定されたこととなります。

**注:**製品をさらにインターフェースに追加する場合はステップ1-4 を繰り返します。

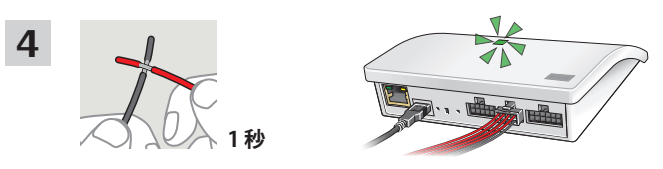

選択した製品をコントロールするダブル入力端子のワイヤーをショート させます(1秒)。LEDが緑色に点滅します。

注:同じ入力を再びショートさせると前の設定は入れ替えられます。つまり、1 台の製品をすでに設定されているグループに追加する場合、その グループのすべての製品を追加しなおさなければならなりません。

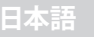

# インターフェースとしての機能

#### 出力端子機能

出力端子機能は、KLF 200 からのフィードバックを受けるため、インテリジェント・ビルディング・インスタレーション (IBI) と共に使われます。出力端子機能は、例えば、天窓が閉じられているかどうかなどの、アクションが実行されていることについてのフィードバックを、ユーザーに提供します。フィードバックとして、内蔵リレーは2秒間作動します。

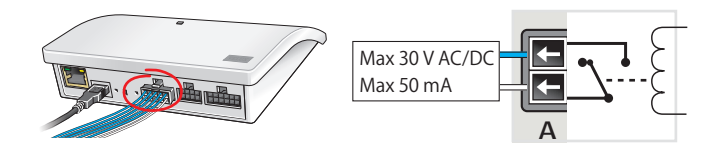

#### インテリジェント・ビルディング・インスタレーション

io-homecontrol<sup>®</sup>製品は、ほとんどのインテリジェント・ビルディング・ インスタレーション (IBI) と組み合わせることができます。IBI システム は、1つかそれ以上のプログラム可能な出力端子を持つ出力モジュール を持っていなければなりません。IBI システムからの出力端子がインター フェースの入力端子に接続されている場合、関係 io-homecontrol<sup>®</sup>製品 はそのインターフェースによりコントロールすることができます。2つの 出力端子で、io-homecontrol<sup>®</sup>製品または製品群の機能▲と機能▼ の両方の機能をコントロールすることができます。

|   | <b>0U</b> | TP | רטי | - | I  | INPUT    |    |    |  | INPUT |            |    |    |   |    |   |
|---|-----------|----|-----|---|----|----------|----|----|--|-------|------------|----|----|---|----|---|
|   | ſ         |    |     |   |    |          |    |    |  |       |            |    |    |   |    |   |
| - | +         | ←  | +   | ł |    |          |    |    |  |       |            |    |    |   |    |   |
| + | ÷         | ←  | ←   | Ŧ | L. | <b>_</b> | L. | F  |  | ⊥     | L.         | ⊥  | Ŧ  | Ŀ | Ŀ  | J |
| Α | В         | С  | D   | Е | 1  | 2        | 3  | 4  |  | 5     | 6          | 7  | 8  | 9 | 10 |   |
|   |           |    |     |   | () | A)       | (E | 3) |  | (     | <b>;</b> ) | ([ | )) | ( | E) |   |

出力Aは入力1と2に接続。 出力Bは入力3と4に接続、など

# インターフェースとしての機能 リセット 設定の変更

#### リセット

リセットすると、すべての設定は削除されインターフェースは工場出荷時設定にリセットされます。

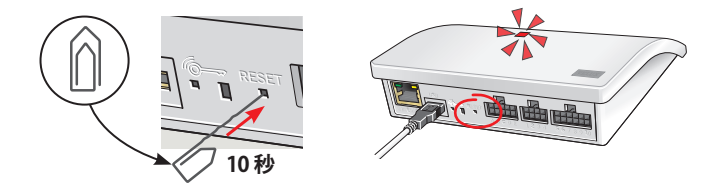

赤いLEDが点灯するまで、先のとがったもので、インターフェースの裏面 にある RESET ボタンを10 秒間押します。続いてLEDは黄色に変わり、続 いて赤色の点滅に変わります。

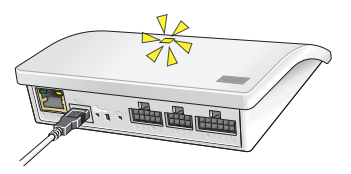

LEDが黄色の点滅になったらインターフェースはリセットされました。これには約1分間掛かります。

#### 設定の変更

PC、タブレット、またはスマートフォンによるより高度な設定については 製品に同梱されている補足説明書 ® を参照してください。

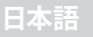

# 中継器としての機能

中継器機能は、受信した無線コマンドを送信す ることにより、システム内のリモコン操作範囲を 拡大します。従ってインターフェースは、中継器 として使用するときは、リモコンとと操作される io-homecontrol<sup>®</sup>製品との中間地点に置きます。

中継器機能は、他のio-homecontrol® 製品と同様 にリモコン登録しなければなりません。

注:中継器機能はリモコン KLI 110 と一緒には使 用できません。

中継器機能がインターフェースの中でどのように 記動され、リモコン KLR 200 に登録されるかの例 を示します。

注:ひとつのシステム中、インターフェース3台まで に中継器機能を設定できます。

複数の中継器を併設しても、リモコン操作範囲を 同方向へ拡大することはできません。コマンドは 一つの中継器からしか送信することができない ためです。

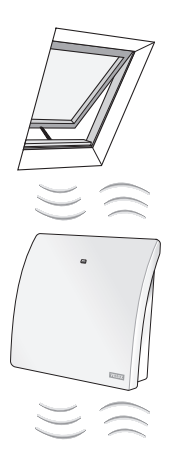

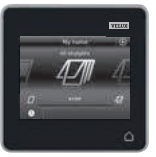

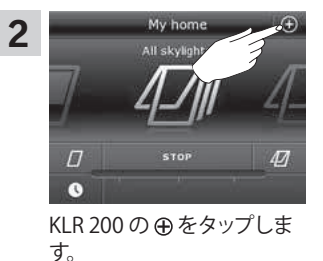

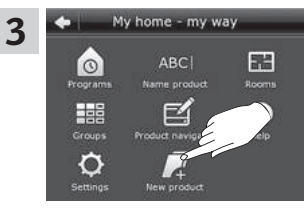

「新しい製品」をタップし ます。

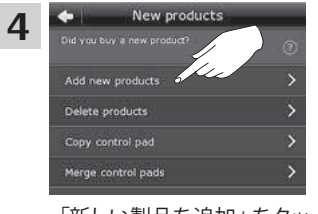

「新しい製品を追加」をタッ プします。

Add new products 5 your control pad. The con products which are not all Tap arrow forward when the products are connected to power. The products are now ready to be registered in the control bad.

♪をタップします。

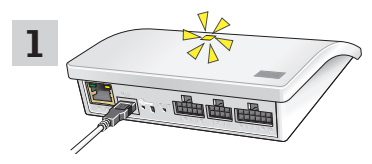

インターフェースを主電源に 接続します。 LEDが黄色に点 滅したら、インターフェースは 設定準備完了です。

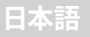

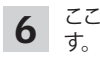

ここで、下記 (Aまたは B) の 2つの画像の1つが画面に現れます。

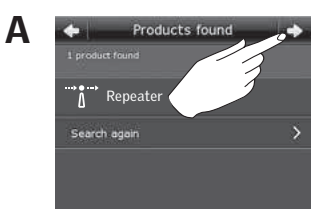

この画面が現れたら ⇔をタッ プし、リモコンが製品を見つけた 場合、 新しい製品を操作することがで きます。

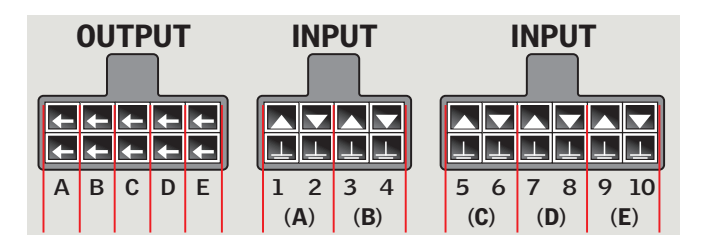

|   | No products fo                                                                                                    | und                                                                                                    |
|---|----------------------------------------------------------------------------------------------------|----------------------------------------------------------------------------------------------------|
| 페 | No products found. M<br>are connected to pow<br>in another control. If<br>turning the power off<br>products are register<br>you can copy them fr | ake sure the products<br>er and not registered<br>necessary, try<br>and on. If the<br>ed in another control,<br>om that control. |
|   |                                                                                                    |                                                                                                    |

この画面が現れたらリモコンを切ります。 これで、新しい製品を操作することができます。

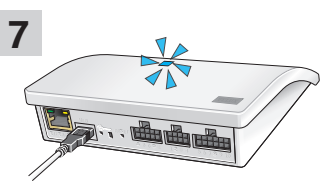

青いLEDが点灯したら、イン ターフェースは中継器として 設定されました。

|   |    | 製品 |  |
|---|----|----|--|
| Α |    |    |  |
| В |    |    |  |
| С |    |    |  |
| D |    |    |  |
| E |    |    |  |
| 1 | 2  |    |  |
| 3 | 4  |    |  |
| 5 | 6  |    |  |
| 7 | 8  |    |  |
| 9 | 10 |    |  |

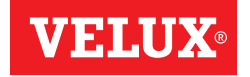

|      | 1-800-88-VELUX                                 |
|------|------------------------------------------------|
| CDN: | VELUX Canada Inc.<br>1 800 88-VELUX (888-3589) |
| AUS: | VELUX Australia Pty. Ltd<br>1300 859 856       |
| NZ:  | VELUX New Zealand Ltd.<br>0800 650 445         |
| J:   | 日本ベルックス (株)<br>03(3478)81 45                   |

VELUX America LLC

USA:

®VELUX, THE VELUX LOGO, INTEGRA AND io-homecontrol ARE REGISTERED TRADE MARKS USED UNDER LICENCE BY THE VELUX GROUP INSTRUCCIONES POUR VELUX INTEGRA KLF 200. ©2016 VELUX GROUP NSTRUCTIONS FOR VELUX INTEGRA KLF 200. ©2016 VELUX GROUP

©VELUX, LE LOGO VELUX, INTEGRA ET 10-homecontrol SONT DES MARQUES DE COMMERCE DÉPOSÉES ET EMPLOYÉES SOUS LICENCE DE VELUX GROUP

www.velux.com